# Usar o Cisco IOS WGB com autenticação EAP-TLS em um CUWN

## Contents

Introduction **Prerequisites** Requirements Componentes Utilizados **Conventions** Visão geral sobre a configuração Configurar Exiba o Microsoft CA (se necessário) Instalar o certificado do servidor no ACS Instalar o certificado CA no ACS Configurar o ACS para usar o certificado do servidor Configurar o ACS para permitir a autenticação do WGB em EAP-TLS Configurar a WLAN da WLC para autenticar no ACS Configurar os certificados do WGB Configurar o SSID, o requerente e o rádio WGB conforme necessário Configurar entradas para um cliente passivo (se necessário) Notas especiais se o 802.11a (5 GHz) for usado Configurações Sincronize o relógio do suplicante do Cisco IOS e economize seu tempo na NVRAM (para sistemas com o software Cisco IOS versão 12.4(21a)JY) Verificar Troubleshoot Comandos para Troubleshooting Informações Relacionadas

## **Introduction**

Este exemplo mostra como configurar e usar um AP IOS autônomo (aIOS), executando no modo de ligação de grupo de trabalho (WGB), com autenticação EAP-TLS, em uma Cisco Unified Wireless Network (CUWN). Neste exemplo, uma Autoridade de Certificação da Microsoft (Windows 2003) emitiu os certificados do WGB e, através do método copiar e colar, esses certificados são inseridos manualmente no WGB. O ACS atua como o servidor RADIUS. A criptografia WPA1/TKIP com gerenciamento de chaves 802.1X é usada.

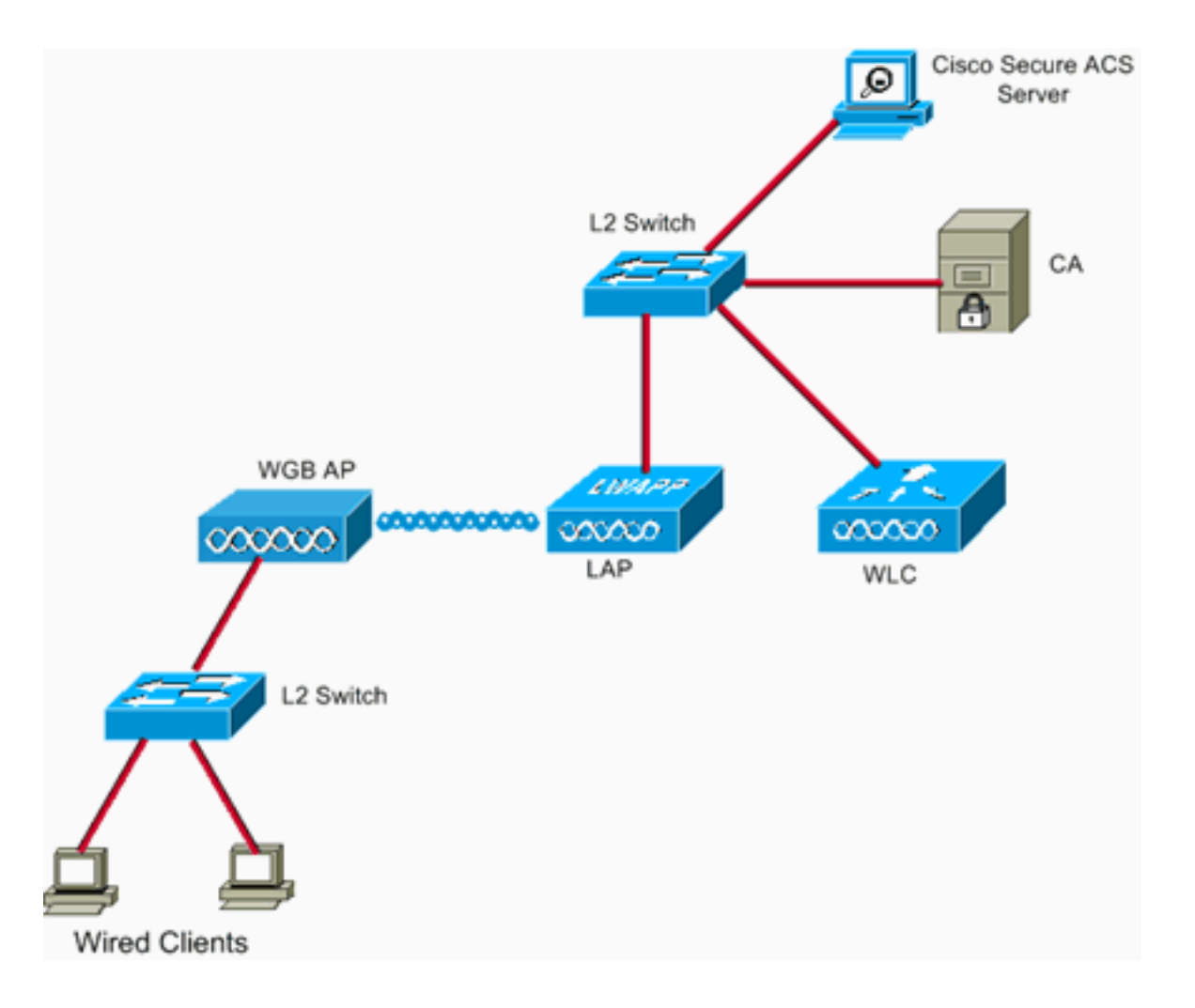

## **Prerequisites**

### **Requirements**

Certifique-se de atender a estes requisitos antes de tentar esta configuração:

- Conhecimento da solução autônoma da Cisco e dos access points baseados no Cisco IOS.
- Conhecimento do Light Weight Access Point Protocol (LWAPP)

#### **Componentes Utilizados**

As informações neste documento são baseadas nestas versões de software e hardware:

WGB que executa o Cisco IOS<sup>®</sup> Software Release 12.4(10b)JA2Éimportante usar o Cisco IOS Software Release 12.4(10b)JA2 ou posterior por estes motivos:ID de bug da Cisco <u>CSCsl85710</u> (somente clientes <u>registrados</u>) — 802.11a WGB não pode desabilitar canais DFS ou habilitar 'estação móvel'ID de bug da Cisco <u>CSCsl85798</u> (somente clientes <u>registrados</u>) — Após o evento DFS, o WGB não faz nova verificaçãoID de bug da Cisco <u>CSCsm37686</u> (somente clientes <u>registrados</u>) — WGB configurado para TKIP somente não pode se associar a (WPA+TKIP)+(WPA2+AES)ID de bug da Cisco <u>CSCsk85945</u> (somente clientes <u>registrados</u>) — WPA1 WGB não pode se associar a uma WPA1+WPA2 WLANID de bug da Cisco <u>CSCsk52437</u> (somente clientes <u>registrados</u>) — A retransmissão de WGB falha quando o AP passa para fora do canaIID de bug da Cisco <u>CSCsb85791</u> (somente clientes <u>registrados</u>) — 1130 trava logo após a instalação da nova imagemID de bug da Cisco

<u>CSCsk63882</u> (somente clientes <u>registrados</u>) — erro de ID inválido com o trace back visto quando o AP 802.11 baseado em 12.4 é ativadoID de bug da Cisco <u>CSCsl36227</u> (somente clientes <u>registrados</u>) — Tracebacks em WGB: %SM-4-BADEVENT: Evento 'eapResp' inválidoID de bug da Cisco <u>CSCsl46209</u> (somente clientes <u>registrados</u>) — rádio WGB 1242 11g preso na redefinição, para de transmitirID de bug da Cisco <u>CSCsl58071</u> (somente clientes <u>registrados</u>) — O WGB leva intermitentemente muito tempo para reautenticar no EAP-TLS

 WLC que executa a versão 4.2.99.0Éimportante usar 4.1.185.0 ou posterior por este motivo:ID de bug da Cisco <u>CSCsk41360</u> (somente clientes <u>registrados</u>) — A controladora continua processando o LOGOFF da EAPOL após receber o EAPOL

Observação: você precisa ser um cliente registrado para visualizar os detalhes do bug.

O ACS estava funcionando no 4.1; a AC estava executando o Microsoft Windows 2003 Advanced Server SP1. Em todos os casos, quando você navegou até a CA, o navegador do cliente era o Internet Explorer com Ative X ativado.

The information in this document was created from the devices in a specific lab environment. All of the devices used in this document started with a cleared (default) configuration. If your network is live, make sure that you understand the potential impact of any command.

#### **Conventions**

Consulte as <u>Convenções de Dicas Técnicas da Cisco para obter mais informações sobre convenções de documentos.</u>

## Visão geral sobre a configuração

- 1. Exiba o Microsoft CA (se necessário)
- 2. Instalar o certificado do servidor no ACS
- 3. Instalar o certificado CA no ACS
- 4. Configurar o ACS para usar o certificado do servidor
- 5. Configurar o ACS para permitir que o WGB se autentique em EAP-TLS
- 6. Configurar a WLAN da WLC para autenticar no ACS
- Configurar os certificados do WGB Configurar os certificados do WGB Configure o ponto de confiança.Instale o certificado CA.Gere a solicitação de certificado AP.Envie a solicitação de certificado AP para a CA.Emita o certificado.Instale o certificado AP.
- 8. Configurar o SSID, o requerente e o rádio WGB conforme necessário
- 9. Configurar entradas para um cliente passivo (se necessário)
- 10. Notas especiais se o 802.11a (5 GHz) for usado
- 11. <u>Sincronize o relógio do suplicante do Cisco IOS e economize seu tempo na NVRAM (para sistemas com o software Cisco IOS versão 12.4(21a)JY)</u>

## <u>Configurar</u>

Nesta seção, você encontrará informações para configurar os recursos descritos neste documento.

Nota:Use a Command Lookup Tool (somente clientes registrados) para obter mais informações sobre os comandos usados nesta seção.

#### Exiba o Microsoft CA (se necessário)

Conclua estes passos para abrir o Microsoft CA com o uso do Windows 2003 Advanced Server:

- 1. Primeiro, instale o IIS. Escolha Painel de Controle > Adicionar/Remover Programas > Componentes do Windows > Servidor de Aplicativos.
- Em seguida, instale a CA. Escolha Painel de Controle > Adicionar ou Remover Programas > Componentes do Windows > Serviços de Certificado.Escolha uma AC raiz corporativa.Dê um nome ao CA e anote-o.

#### Instalar o certificado do servidor no ACS

Conclua estes passos para instalar o certificado do servidor no ACS.

- 1. Em um navegador executado no servidor ACS, navegue até a CA:
  - http://ip.of.CA.server/certsrvSolicite um Certificado > Solicitação Avançada > Crie e envie uma solicitação para esta CA.No campo Nome (CN), insira algo. Tome nota.No menu suspenso Tipo de certificado necessário, escolha Certificado de autenticação de servidor.Nas principais opções, escolha:CSP — Microsoft Base Cryptographic Provider v1.0Tamanho da chave — 1024Marque as chaves como exportáveis.Verifique o certificado da Loja no arquivo de certificados do computador local.Deixe tudo o resto como padrão e clique em Enviar.Você deve ver um relatório de status Certificado pendente que indica que sua solicitação de certificado foi recebida. Se você tiver um problema, consulte MS KB 323172 ou outras coisas que podem atrapalhar o Ative X.
- 2. Agora, no CA, vá para o utilitário CA admin e escolha Start > Administrative Tools > Certification Authority.Àesquerda, expanda o ícone CA e examine as Solicitações pendentes.Àdireita, clique com o botão direito do mouse na solicitação do ACS e escolha All Tasks > Issue. A solicitação agora deve aparecer em Emissão de certificados.
- 3. De volta ao servidor ACS, navegue novamente para http://ip.of.CA.server/certsrv.Clique em Exibir o status de uma solicitação de certificado pendente.Clique em Server Authentication Certificate.Clique em Instalar este certificado.

#### Instalar o certificado CA no ACS

Conclua estes passos:

Em um navegador executado no servidor ACS, navegue até a CA: http://ip.of.CA.server/certsrv

- 1. Clique em Baixar um certificado CA, uma cadeia de certificados ou uma CRL.
- 2. Escolha o método de codificação: Base 64.
- 3. Escolha Transferir certificado CA.
- 4. Abra o arquivo .cer e clique em Instalar certificado.
- 5. No Assistente de importação de certificado, clique em Avançar, Coloque todos os certificados no seguinte repositório e Procurar.
- 6. Marque a caixa Mostrar armazenamentos físicos.

- 7. Expanda Autoridades de certificação de raiz confiáveis, escolha Computador local e clique em Ok.
- 8. Clique em Next, FINISH e OK para a importação foi bem-sucedida.

#### Configurar o ACS para usar o certificado do servidor

Conclua estes passos:

- 1. No servidor ACS, escolha System Configuration.
- 2. Escolha Configuração do certificado ACS.
- 3. Escolha Instalar certificado ACS.
- 4. Escolha Usar certificado do armazenamento.
- 5. Digite o nome CN, o mesmo nome que foi usado em uma etapa anterior.
- 6. Clique em Submit.
- 7. No servidor ACS, clique em Configuração do sistema.
- 8. Escolha Configuração do certificado ACS.
- 9. Escolha Editar Lista de Confiança de Certificado.
- 10. Marque a caixa da CA.
- 11. Clique em Submit.

#### Configurar o ACS para permitir a autenticação do WGB em EAP-TLS

Conclua estes passos para configurar o ACS para permitir que o WGB autentique no ACS:

- Adicione a WLC como um NAS (cliente AAA).Na GUI do ACS, clique em Network Configuration à esquerda.Em AAA Clients, clique em Add Entry.Digite um nome em AAA Client Hostname.Insira o endereço IP da interface de gerenciamento da WLC em AAA Client IP Address.Insira a chave RADIUS em Shared Secret (Segredo compartilhado) e anote-a.No menu suspenso Authenticate Using (Autenticar usando), escolha RADIUS (Cisco Airespace).Clique em Enviar+Aplicar.
- Ative EAP-TLS no ACS.Escolha System Configuration > Global Authentication Setup.Em EAP-TLS, por exemplo, o EAP-TLS de nível superior, após EAP-FAST, e não o EAP-TLS em PEAP, marque Permitir EAP-TLS.Verifique todas as três opções de verificação de certificado.Escolha Enviar + Reiniciar.
- 3. Adicione o WGB como um ACS.Em User Setup (Configuração do usuário), digite o nome do WGB no painel User (Usuário) e clique em Add/Edit (Adicionar/editar). Este exemplo usa "WGB".Digite uma senha difícil de adivinhar. Isso é necessário, embora não seja usado em EAP-TLS.Clique em Submit.

#### Configurar a WLAN da WLC para autenticar no ACS

Conclua estes passos:

- 1. Navegue até a GUI da WLC.
- Adicione o ACS à lista de servidores RADIUS:Escolha Security > AAA > RADIUS > Authentication e clique em New.Insira o endereço IP do ACS no painel Server IP Address (Endereço IP do servidor).Insira o segredo compartilhado RADIUS da etapa anterior.Clique em Apply.

3. Adicione uma WLAN para os clientes EAP-TLS:Em WLANs, clique em New.Insira o SSID como o Nome do perfil e o SSID da WLAN.Na guia Geral, marque a caixa de seleção Habilitado e Transmitir SSID (conforme desejado).Na guia Segurança:Na guia Layer 2 (Camada 2), escolha WPA+WPA2 no menu suspenso Layer 2 Security (Segurança da Camada 2), verifique a WPA Policy with TKIP encryption, desmarque a política WPA2 com criptografia AES e escolha 802.1X for Auth Key Management.Em Servidores AAA, adicione o ACS, a menos que o ACS seja o servidor RADIUS padrão global.Clique em Apply.

#### Configurar os certificados do WGB

Conclua estes passos:

**Observação:** este método usa o método copiar e colar. Consulte <u>Configurando Certificados</u> <u>Usando a CLI crypto pki</u> no *Cisco 3200 Series Wireless MIC Software Configuration Guide* para obter mais informações sobre como usar os métodos TFTP e SCEP.

 Defina o nome do host, o nome do domínio e a hora do WGB conforme necessário.O nome do host deve corresponder ao nome de usuário inserido para ele no ACS como na <u>etapa</u> anterior:

```
ap#configure terminal
ap(config)#hostname WGB
WGB(config)#
```

A hora deve estar correta para que as certificações funcionem (clock set exec CLI ou configure um servidor sntp).

2. Configure o ponto de confiança para a CA:

WGB#config term WGB(config)#crypto pki trustpoint CUT-PASTE WGB(config)#enrollment terminal WGB(config)#subject-name CN=WGB

**Observação:** subject-name CN=<ClientName> é obrigatório. Sem ele, a AC da Microsoft não emite o certificado, com o nome do assunto da solicitação inválido ou muito longo. Mensagem de erro 0x80094001. WGB(config)#revocation-check none

**Observação:** o comando **replace-check none** é necessário para evitar o problema descrito no bug da Cisco ID <u>CSCsI07349</u> (<u>somente</u> clientes<u>registrados</u>) . O WGB se desassocia/se novamente com frequência e leva muito tempo para se reconectar. WGB(config)#rsakeypair manual-keys 1024

3. Instale o certificado CA no WGB:Obtenha uma cópia do certificado CA:Navegue até a CA: http://ip.of.CA.server/certsrvClique em Baixar um certificado CA, uma cadeia de certificados ou uma CRL.Escolha o método de codificação: Base 64.Clique em Transferir certificado CA.Salve o arquivo .cer.Instale o certificado CA: WGB(config)#crypto pki authenticate CUT-PASTE Enter the base 64 encoded CA certificate.

End with a blank line or the word "quit" on a line by itself Agora, cole o texto do arquivo .cer baixado na etapa anterior.

[ ... ] -----END CERTIFICATE----- quit

Certificate has the following attributes:

Fingerprint: 45EC6866 A66B4D8F 2E05960F BC5C1B76

% Do you accept this certificate? [yes/no]: yes

Trustpoint CA certificate accepted.

% Certificate successfully imported

4. Solicite e instale o certificado do cliente no WGB:Gerar a solicitação de certificado no WGB: WGB(config)#crypto pki enroll CUT-PASTE % Start certificate enrollment ..

% The subject name in the certificate will include: CN=WGB % Include the router serial number in the subject name? [yes/no]: no % Include an IP address in the subject name? [no]: no Display Certificate Request to terminal? [yes/no]: yes Certificate Request follows:

MIIBjzCB+QIBADAvMQwwCgYDVQQDEwNXR0IxHzAdBgkqhkiG9w0BCQIWEFdHQi5j Y211d21maS5jb20wgZ8wDQYJKoZIhvcNAQEBBQADgY0AMIGJAoGBAMuyZ0Y/xI30 6Pwch3qA/JoBobYcvKHlc0B0qvqPgCmZgNb8nsFDV8ZFQKb3ySdIxlqOGtrn/Yoh 2LHzRKi+AWQHFGAB2vkFD0SJD8A6+YD/GqEdXGoo/e0eqJ7LgFq0wpUQoYlPxsPn QUcK9ZDwd8EZNYdxU/jBtLG9MLX4gta9AgMBAAGgITAfBgkqhkiG9w0BCQ4xEjAQ MA4GA1UdDwEB/wQEAwIFoDANBgkqhkiG9w0BAQQFAAOBgQAsCItCKRtu16JmG4rz cDR001QdmNYDuwkswHRgSHDMjVvBmoqA2bKeNsTj+svuX5S/Q2cGbzC6OLN/ftQ7 fw+RcKKm8+SpaEnU3eYGs3HhY7W9L4MY4JkY8I89ah15/V82SoIAOfCJDy5BvBP6 hk7GAPbMYkW9wJaNruVEvkYoLQ==

---End - This line not part of the certificate request---

Redisplay enrollment request? [yes/no]: no WGB(config)#

Solicite o certificado Cliente/Usuário à CA com a saída obtida anteriormente. Use um computador com acesso à CA e solicite o certificado do usuário usando este método:Navegue até a CA: http://ip.of.CA.server/certsrvEscolha a opção "Solicitar um certificado". Escolha a opção "solicitação de certificado avançado". Escolha a opção "Submit a certificate request using a base 64-encoded CMC or PKCS #10 files" ou "Submit a certificate request by using a base 64-encoded PKCS #7 file". Cole na solicitação de certificado que o IOS gerado a partir do comando "crypto pki enroll" usado anteriormente e envie apenas a solicitação. Finalmente, faça o download do certificado como "Codificado na base 64". Observação: você precisa verificar se o certificado foi realmente gerado para o WGB, com o assunto tendo "WGB" (o nome de usuário fornecido para o WGB) como o CN.Instale o certificado de usuário no WGB:

WGB(config)#crypto pki import CUT-PASTE certificate Enter the base 64 encoded certificate.

End with a blank line or the word "quit" on a line by itself

Agora, cole o texto do arquivo .cer baixado na etapa anterior.

----BEGIN CERTIFICATE----[ ... ]

----END CERTIFICATE----

% Router Certificate successfully imported

Verifique as certificações da CLI WGB: WGB#**show crypto pki certificates** Certificate

```
Status: Available
 Certificate Serial Number: 1379B0720000000000
 Certificate Usage: General Purpose
 Issuer:
   cn=AARONLAB
 Subject:
   Name: WGB
   cn=WGB
 CRL Distribution Points:
   http://wcswin/CertEnroll/AARONLAB.crl
 Validity Date:
   start date: 11:33:09 MST Mar 3 2008
   end date: 11:43:09 MST Mar 3 2009
 Associated Trustpoints: COPY-PASTE
CA Certificate
 Status: Available
 Certificate Serial Number: 612683248DBA539B44B039BD51CD1D48
 Certificate Usage: Signature
 Issuer:
   cn=AARONLAB
 Subject:
   cn=AARONLAB
 CRL Distribution Points:
   http://wcswin/CertEnroll/AARONLAB.crl
 Validity Date:
   start date: 16:34:48 MST Feb 28 2008
   end date: 16:41:25 MST Feb 28 2018
 Associated Trustpoints: COPY-PASTE
```

#### Configurar o SSID, o requerente e o rádio WGB conforme necessário

#### Conclua estes passos:

1. Configure o SSID. Deve corresponder ao SSID configurado na WLC nesta <u>etapa</u> anterior: dot11 ssid EAPTLS

```
authentication network-eap eap_methods
authentication key-management wpa version 1
dot1x credentials EAPTLS
dot1x eap profile EAPTLS
infrastructure-ssid
```

 Configure o suplicante EAP-TLS. O nome de usuário deve corresponder ao CN no ponto confiável e à entrada do nome de usuário no ACS.

```
eap profile EAPTLS
method tls
!
dot1x credentials EAPTLS
username WGB
pki-trustpoint CUT-PASTE
```

 Configure a interface de rádio conforme necessário. Neste exemplo, o rádio de 2,4 GHz (Dot11Radio0) é usado.

```
interface Dot11Radio0
encryption mode ciphers aes-ccm tkip
ssid EAPTLS
!
packet retries 128 drop-packet
station-role workgroup-bridge
```

**Observação:** com pacote repetido 128, o WGB permanece associado ao seu AP raiz enquanto puder, portanto, essa é uma configuração adequada para um WGB imóvel. Para

um WGB que esteja em roaming físico, essas configurações podem ser usadas, em ordem de roaming cada vez mais agressivo:

packet retries 128
Nota: ou
packet retries 128
mobile station period 5 threshold 82
(tune the mobile station command as needed for a specialized application)

#### Configurar entradas para um cliente passivo (se necessário)

Se um ou mais "clientes passivos" estiverem por trás do WGB, por exemplo, dispositivos com fio que têm endereços IP estáticos e que não transmitem continuamente dados IP não solicitados, então é necessário tomar medidas especiais para garantir que o WGB e o CUWN possam encontrar esses clientes. Neste exemplo, o cliente tem um endereço IP 10.0.47.66 e um endereço MAC 0040.96b4.7e8f.

Conclua estes passos para usar este método:

- 1. Configure uma entrada de bridge estática no WGB para o cliente: B(config)#bridge 1 address 0040.96b4.7e8f forward fastethernet0
- 2. Configure um mapeamento de endereço MAC para IP estático na WLC:Configure a WLAN para habilitar a filtragem de MAC, a substituição de AAA e para não exigir DHCP: (Cisco Controller) >show wlan summary

```
!--- Make a note of the WLAN ID for the SSID used for EAP-TLS. (Cisco Controller) >config
wlan disable 6
(Cisco Controller) >config wlan mac-filtering enable 6
(Cisco Controller) >config wlan aaa-override enable 6
(Cisco Controller) >config wlan dhcp_server 6 0.0.0.0
!--- Do not have DHCP required checked.
Adicione o filtro MAC (mapeamento MAC para IP) para cada cliente:
(Cisco Controller) >config macfilter add
0040.96b4.7e8f 6 management "client1" 10.0.47.66
```

#### Notas especiais se o 802.11a (5 GHz) for usado

Como o 802.11a suporta muito mais canais que o 802.11b/g (2,4 GHz), ele pode demorar muito mais para verificar todos os canais disponíveis. Portanto, as interrupções durante o roaming em 5 GHz, ou após um problema de conectividade com o AP raiz, podem durar vários segundos. Além disso, se você usa canais DFS, a varredura de canais pode demorar muito mais e interrupções breves após a ocorrência de um evento de detecção de radar DFS.

Portanto, recomenda-se que, se você usar 802.11a, evite o uso de canais DFS, por exemplo, no domínio FCC, e use somente as bandas UNII-1 e UNII-3. A interface Dot11Radio1 do WGB também deve ser configurada para verificar apenas os canais em uso na área de cobertura. Por exemplo:

WGB(config-if)#mobile station scan 36 40 44 48 149 153 157

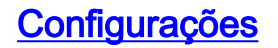

Aqui está um exemplo de configuração de WGB para um AP1242, que usa o software Cisco IOS versão 12.4(10b)JA2, autenticação EAP-TLS com WPA1-TKIP, 2,4 GHz.

**Observação:** algumas linhas desta configuração foram movidas para a segunda linha devido a restrições de espaço.

```
version 12.4
no service pad
service timestamps debug datetime msec
service timestamps log datetime msec
no service password-encryption
Т
hostname WGB
!
logging buffered 200000 debugging
enable secret 5 $1$xPtX$hjxzdWVR9qa4ykoxLYba91
!
no aaa new-model
clock timezone MST -7
!
!
!
dot11 ssid EAPTLS
  authentication network-eap eap_methods
  authentication key-management wpa version 1
  dot1x credentials EAPTLS
  dot1x eap profile EAPTLS
  infrastructure-ssid
!
power inline negotiation prestandard source
eap profile EAPTLS
method tls
1
crypto pki trustpoint COPY-PASTE
enrollment terminal
 subject-name CN=WGB
revocation-check none
rsakeypair manual-keys 1024
!
1
crypto pki certificate chain COPY-PASTE
certificate 1379B0720000000000
[...]
 quit
certificate ca 612683248DBA539B44B039BD51CD1D48
[...]
 quit
dot1x credentials EAPTLS
username WGB
pki-trustpoint COPY-PASTE
1
username Cisco password 0 Cisco
!
bridge irb
1
1
interface Dot11Radio0
no ip address
no ip route-cache
```

```
encryption mode ciphers tkip
 ssid EAPTLS
packet retries 128 drop-packet
 station-role workgroup-bridge
no dot11 qos mode
bridge-group 1
bridge-group 1 spanning-disabled
interface Dot11Radio1
no ip address
no ip route-cache
 shutdown
 1
 station-role root
bridge-group 1
 bridge-group 1 subscriber-loop-control
 bridge-group 1 block-unknown-source
no bridge-group 1 source-learning
no bridge-group 1 unicast-flooding
bridge-group 1 spanning-disabled
interface FastEthernet0
no ip address
no ip route-cache
duplex auto
 speed auto
bridge-group 1
bridge-group 1 spanning-disabled
interface BVI1
ip address dhcp client-id FastEthernet0
no ip route-cache
1
ip http server
no ip http secure-server
ip http help-path
bridge 1 route ip
1
1
!
line con 0
line vty 0 4
login local
!
sntp server 10.0.47.1
end
```

Sincronize o relógio do suplicante do Cisco IOS e economize seu tempo na NVRAM (para sistemas com o software Cisco IOS versão 12.4(21a)JY)

Um dispositivo Cisco IOS cujo suplicante está configurado para executar a autenticação baseada em certificado de sua conexão de rede, que dispositivo é chamado *de requerente*, pode não ser capaz de se conectar à rede, a menos que essas etapas sejam executadas.

Para garantir que o Requerente, após um recarregamento mas antes de se conectar à rede, saiba aproximadamente a hora, para que possa validar o certificado do servidor, você deve configurar o Requerente para aprender a hora de um servidor NTP e gravar a hora em sua NVRAM. Este é

um requisito para qualquer sistema que execute o Cisco IOS Software Release 12.4(21a)JY.

Conclua estes passos:

 Configure o requerente para sincronizar seu tempo com um servidor NTP em boas condições, ao qual o requerente tem acesso à rede e para armazenar seu tempo na NVRAM.Exemplo 1.1. (em um sistema com SNTP e sem um calendário de hardware):

```
Supp(config)#sntp server 10.0.47.1
Supp(config)#clock save interval 8
Supp(config)#end
Supp#write memory
```

Exemplo 1.2 . (em um sistema com NTP e com um calendário de hardware):

```
Supp(config)#ntp server 10.0.47.1 iburst
Supp(config)#ntp update-calendar
Supp(config)#end
Supp#write memory
```

2. Verifique se o requerente tem conectividade de rede com o servidor NTP e sincronizou seu tempo. **Exemplo 2.1**:

```
Supp#show sntp

SNTP server Stratum Version Last Receive

10.0.47.1 3 1 00:00:09 Synced

Exemplo 2.2:

Supp#show ntp status

Clock is synchronized, stratum 4, reference is 10.95.42.129
```

```
[ ... ]
```

3. Certifique-se de que a hora correta seja salva no calendário de hardware do Requerente, se ele tiver um, ou na NVRAM, se não tiver. Exemplo 3.1 . Em um sistema sem calendário de hardware: Recarregue o requerente para garantir que o tempo seja salvo na NVRAM. Depois de recarregar, verifique se o horário está aproximadamente correto, mesmo quando o servidor NTP não está disponível:

```
Supp#show clock detail
*08:24:30.103 -0700 Thu Apr 15 2010
No time source
```

**Exemplo 3.2 . Em um sistema com calendário de hardware:**Escreva a hora atual e correta no calendário de hardware:

Supp#clock update-calendar

Verifique se o calendário está correto: Supp#show calendar

### **Verificar**

Use esta seção para confirmar se a sua configuração funciona corretamente.

A <u>Output Interpreter Tool (somente clientes registrados) (OIT) oferece suporte a determinados</u> <u>comandos show.</u> Use a OIT para exibir uma análise da saída do comando show.

Verifique a conexão WGB.

Na WLC, o endereço MAC de rádio da WGB deve aparecer como um cliente Associado. Por

#### exemplo:

(Cisco Controller) >show client summary Number of Clients..... 5 MAC Address AP Name Status WLAN/ Auth Protocol Port Wired Guest-Lan \_\_\_\_\_ \_\_ \_\_\_ \_\_\_\_ 00:00:39:dd:4d:24 AP0019.e802.3034 Associated 6 Yes N/A 4 No 00:0e:9b:cb:d3:9c AP0019.e802.3034 Associated 1 4 No 802.11b No 00:16:6f:50:e1:25 AP0019.e802.3034 Probing N/A No 802.11b 4 No 00:19:56:b0:7e:b6 AP0019.e802.3034 Associated 6 Yes 802.11b 4 No 00:40:96:b4:7e:8f AP0019.e802.3034 Associated 6 Yes N/A 4 No Use "show client detail <MAC>" to see more information on the WGB: (Cisco Controller) >show client detail 00:19:56:b0:7e:b6 Client Username ..... WGB Client State..... Associated Workgroup Bridge..... 2 client(s) Wireless LAN Id..... 6 IP Address..... 10.0.47.23

No WGB, você pode usar os comandos **show dot11 associations** e **show dot11 associations allclients** para ver mais detalhes sobre a associação ao AP. Use o comando **ping w.x.y.z** para fazer ping no gateway padrão do WGB.

Verifique a conectividade do cliente WGB.

No WGB, você pode usar o comando **show bridge 1 fastethernet0** para ver os endereços aprendidos através da interface FastEthernet0:

WGB.Cisco.COM#show bridge 1 fastethernet0 Total of 300 station blocks, 292 free Codes: P - permanent, S - self Bridge Group 1: Action Interface Age RX count TX count Address 0000.39dd.4d24 forward FastEthernet0 1 328 71 0040.96b4.7e8f forward FastEthernet0 P 0 352 On the WLC, the WGB's wired clients will show up as associated clients with protocol "N/A": (Cisco Controller) > show client summary Number of Clients..... 5 MAC Address AP Name Status WLAN/ Auth Protocol Port Wired Guest-Lan \_\_\_\_\_ \_\_\_ \_\_\_\_ 00:00:39:dd:4d:24 AP0019.e802.3034 Associated N/A 4 Yes No 00:0e:9b:cb:d3:9c AP0019.e802.3034 Associated 1 No 00:16:6f:50:e1:25 AP0019.e802.3034 Probing N/A No 802.11b 4 No 802.11b 4 No 00:19:56:b0:7e:b6 AP0019.e802.3034 Associated 6 Yes 802.11b 4 No

| 00:40:96:b4:7e:8f AP0019.e802.3034 Associated    | 6                 | Yes     | N/A      | 4    | No |
|--------------------------------------------------|-------------------|---------|----------|------|----|
| (Cisco Controller) >show client detail 00:00:39: | dd:4d             | :24     |          |      |    |
| Client MAC Address                               | 00:00:39:dd:4d:24 |         |          |      |    |
| Client Username                                  | N/A               |         |          |      |    |
| AP MAC Address                                   | 00:19:a9:42:e4:10 |         |          |      |    |
| Client State                                     | Associated        |         |          |      |    |
| Workgroup Bridge Client                          | WGB:              | 00:19:  | 56:b0:7e | e:b6 |    |
| Wireless LAN Id                                  | 6                 |         |          |      |    |
| BSSID                                            | 00:19             | 9:a9:42 | ∶e4:15   |      |    |
| Channel                                          | 1                 |         |          |      |    |

### **Troubleshoot**

Esta seção fornece informações que podem ser usadas para o troubleshooting da sua configuração.

#### Comandos para Troubleshooting

A <u>Output Interpreter Tool (somente clientes registrados) (OIT) oferece suporte a determinados</u> <u>comandos show.</u> Use a OIT para exibir uma análise da saída do comando show.

Nota:Consulte Informações Importantes sobre Comandos de Depuração antes de usar comandos debug.

#### Exemplos de depuração

- Exemplo de WGB
- exemplo de WLC

#### Exemplo de WGB

No WGB, este exemplo presume 2,4 GHz; se você usa 5 GHz, especifique DotllRadiol em vez de DotllRadio0.

WGB#no debug dot11 dot11radio0 print printf !--- This runs the radio debugs through !--- the standard Cisco IOS logger. WGB#debug dot11 dot11radio0 trace print mgmt uplink !--- radio driver debugs: 802.11 management frames !--- and uplink events WGB#debug dot11 suppsm-dot1x

!--- interface to the 802.1X supplicant

Aqui está um exemplo de uma associação normal fornecida na configuração anterior:

#### Exemplo de WGB-side

```
Mar 4 23:22:39.427: 108DD0BF-0 Uplink: Enabling active
scan
Mar 4 23:22:39.427: 108DD0D0-0 Uplink: Not busy, scan
all channels
Mar 4 23:22:39.427: 108DD0DE-0 Uplink: Scanning
Mar 4 23:22:39.430: 108DDF83-0 Uplink: Rcvd response
from 0019.a942.e415
channel 1 3237
```

- WGB scans the 2.4 GHz channels, !--- found an AP on channel 1. Mar 4 23:22:39.470: 108E7B31-0 Uplink: dot11\_uplink\_scan\_done: ssnie\_accept returns 0x0 key\_mgmt 0x50F201 encrypt\_type 0x20 Mar 4 23:22:39.470: 108E7B67-0 Uplink: ssid EAPTLS auth leap Mar 4 23:22:39.471: 108E7B77-0 Uplink: try 0019.a942.e415, enc 20 key 1, priv 1, eap 11 Mar 4 23:22:39.471: 108E7B93-0 Uplink: Authenticating Mar 4 23:22:39.479: 108E9C71 t 1 0 - B000 13A 42E415 B07EB6 42E415 D9E0 auth 1 6 algorithm 128 sequence 1 status 0 Mar 4 23:22:39.480: 108EA160 r 1 73/ 26- B000 13A B07EB6 42E415 42E415 5E70 auth 1 37 algorithm 128 sequence 2 status 0 221 - 0 40 96 C 1 A 22 79 95 1A 7C 18 1 0 0 CA 4 0 0 0 0 74 52 EA 31 F4 9E 89 5A !--- WGB completes 802.11 authentication. Mar 4 23:22:39.480: 108EA1EB-0 Uplink: Associating Mar 4 23:22:39.481: 108EA951 t 1 0 - 0000 13A 42E415 B07EB6 42E415 D9F0 assreq 1 119 cap 431 infra privacy shorthdr listen interval 200 ssid EAPTLS rates 82 84 8B C 12 96 18 24 extrates 30 48 60 6C aironet WGB.Cisco.COM load 0 clients 0 hops 0 device 7C-2700 refresh 15 CW 0-0 flags 0 distance 0 ccxver 5 221 - 0 40 96 14 0 IP 10.0.47.23 1 wpal mcst tkip ucst tkip keymgmt wpa cap 2800 221 - 0 40 96 6 2 Mar 4 23:22:39.484: 108EB2C6 r 1 80/77 19- 1000 13A B07EB6 42E415 42E415 5E80 assrsp l 101 cap 31 infra privacy shorthdr status 0 aid C003 rates 82 4 B 16 aironet AP0019.e802.303 load 0 clients 0 hops 0 device 8F-2700 refresh 15 CW 31-1023 flags 40 distance 0 IP 10.0.47.6 0 ccxver 5 221 - 0 40 96 14 0 221 - 0 40 96 C 1 A 22 7E 95 1A 7C 18 1 0 0 CB 4 0 0 0 0 FB 4C F3 7D D 29 71 E2 !--- WGB completes 802.11 association. Mar 4 23:22:39.486: Uplink address set to 0019.a942.e415 Mar 4 23:22:39.486: Initialising common IOS structures for dot1x Mar 4 23:22:39.486: Done. Mar 4 23:22:39.486: DOT1X\_SHIM: Start supplicant on Dot11Radio0 (credentials EAPTLS) Mar 4 23:22:39.486: DOT1X\_SHIM: Starting dot1x\_mgr\_auth (auth type 128) Mar 4 23:22:39.486: DOT1X\_SHIM: Initialising WPA [or WPA-PSK or CCKM] key management module !--- Starting the EAP-TLS supplicant Mar 4 23:22:39.488: DOT1X\_SHIM: Dot1x pkt sent (uplink) with dest 0019.a942.e415 Mar 4 23:22:39.489: DOT1X\_SHIM: No AAA client found for 0019.a942.e415 (on Dot11Radio0) Mar 4 23:22:39.489: DOT1X\_SHIM: Dot1x pkt sent (uplink) with dest 0019.a942.e415 Mar 4 23:22:39.490: DOT1X SHIM: No AAA client found for 0019.a942.e415 (on Dot11Radio0) !--- The "No AAA client found" message appears !--- to be a bogon and can be ignored. Mar 4 23:22:39.491: DOT1X\_SHIM: Dot1x pkt sent (uplink) with dest 0019.a942.e415 Mar 4 23:22:39.491: 108EB9B4-0 Uplink: EAP authenticating Mar 4 23:22:39.491: 108EBD22 r 11 73/ 4 - 0802 13A B07EB6 42E415 42E415 5E90 164 0100 0034 0101 0034 0100 6E65 7477 6F72 6B69 643D 4541 5054 4C53 2C6E 6173 6964 3D74 7563 736F 6E2D 776C 6332 3030 362C 706F 7274 6964 3D34 0000 Mar 4 23:22:39.492: 108EC770 t 11 0 - 0801 13A 42E415 B07EB6 42E415 DA00 168 EAPOL2 EAPOL start Mar 4 23:22:39.492: 108ECA4D r 11 74/ 18-0802 13A B07EB6 42E415 42E415 5EA0 164 0100 0034 0102 0034 0100 6E65 7477 6F72 6B69 643D 4541 5054 4C53 2C6E 6173 6964 3D74 7563 736F 6E2D 776C 6332 3030 362C 706F 7274 6964 3D34 0000 Mar 4 23:22:39.492: 108ECDE2 t 11 0 - 0801 13A 42E415 B07EB6 42E415 DA10 168 EAPOL2 EAP id 1 resp ident "WGB" Mar 4 23:22:39.493: 108ED000 t 11 0 -0801 13A 42E415 B07EB6 42E415 DA20 168 EAPOL2 EAP id 2 resp ident "WGB" Mar 4 23:22:39.524: 108F50C4 r 11 74/ 18- 080A 13A B07EB6 42E415 42E415 5EC0 131 0100 0013

01AF 0013 1101 0008 E23F 829E AE45 57EB 5747 4200 0000 0000 0000 00 !--- The WGB sends an EAPOL START, !--- the WLC authenticator sends an EAP ID Request, !--- and the WGB responds with an EAP ID response. Mar 4 23:22:39.525: DOT1X\_SHIM: No AAA client found for 0019.a942.e415 (on Dot11Radio0) Mar 4 23:22:39.525: DOT1X\_SHIM: Dot1x pkt sent (uplink) with dest 0019.a942.e415 Mar 4 23:22:39.526: 108F57D0 t 11 0 -0801 13A 42E415 B07EB6 42E415 DA30 168 EAPOL2 EAP id 175 resp nak OD Mar 4 23:22:39.547: 108FA89C r 11 86/77 19-080A 13A B07EB6 42E415 42E415 5ED0 118 0100 0006 01B0 0006 0D20 0000 0000 0000 0000 Mar 4 23:22:39.547: DOT1X\_SHIM: No AAA client found for 0019.a942.e415 (on Dot11Radio0) Mar 4 23:22:39.561: DOT1X\_SHIM: Dot1x pkt sent (uplink) with dest 0019.a942.e415 Mar 4 23:22:39.561: 108FE059 t 11 0 - 0801 13A 42E415 B07EB6 42E415 DA40 186 EAPOL2 EAP id 176 resp tls 8000 0000 3216 0301 002D 0100 0029 0301 47CD D9BF CE1B 71B1 A815 CB99 8C80 8876 39F2 57A3 0F02 F382 147E 9D0C 657E 3AA7 Mar 4 23:22:39.572: DOT1X\_SHIM: No AAA client found for 0019.a942.e415 (on Dot11Radio0) Mar 4 23:22:39.573: DOT1X\_SHIM: Dot1x pkt sent (uplink) with dest 0019.a942.e415 Mar 4 23:22:39.573: 10900868 r 11 86/77 20- 0802 13A B07EB6 42E415 42E415 5EF0 11024 0100 03F4 01B1 03F4 0DC0 0000 079D 1603 0100 4A02 0000 4603 0147 CDD9 B413 0683 9734 4D26 136F EC8F ECD3 5D3B 77C7 4D20 7DA1 9B17 D7D3 E4A6 1720 Mar 4 23:22:39.574: 109012E6 t 11 1 - 0809 13A 42E415 B07EB6 42E415 DA50 168 EAPOL2 EAP id 177 resp tls 00 Mar 4 23:22:39.582: DOT1X\_SHIM: No AAA client found for 0019.a942.e415 (on Dot11Radio0) Mar 4 23:22:39.734: DOT1X\_SHIM: Dot1x pkt sent (uplink) with dest 0019.a942.e415 Mar 4 23:22:39.735: 1090317E r 11 /78 19- 0802 13A B07EB6 42E415 42E415 5F00 1965 0100 03B9 01B2 03B9 0D00 C687 1DB6 065B 2467 2609 EE5F 9C64 F3A9 C199 493E 2B79 F157 1765 6C2F C409 4D54 7DA4 6791 4859 ECAA 685B 0F66 C5E9 22A6 Mar 4 23:22:39.736: 10928A31 t 11 0 - 0801 13A 42E415 B07EB6 42E415 DA60 11239 EAPOL2 EAP id 178 resp tls 8000 0004 B316 0301 036D 0B00 0369 0003 6600 0363 3082 035F 3082 0247 A003 0201 0202 0A13 79B0 7200 0000 0000 0C30 0D06 Mar 4 23:22:39.755: 1092D464 r 11 /78 18- 0802 13A B07EB6 42E415 42E415 5F40 165 0100 0035 01B3 0035 0D80 0000 002B 1403 0100 0101 1603 0100 20B8 EBFA 2DDB 2E1A BF84 37A8 892C 84C5 50B2 B1A5 6F3E B2B5 981A 2899 1DE2 B470 6800 Mar 4 23:22:39.755: DOT1X\_SHIM: No AAA client found for 0019.a942.e415 (on Dot11Radio0) Mar 4 23:22:39.760: DOT1X\_SHIM: Dot1x pkt sent (uplink) with dest 0019.a942.e415 Mar 4 23:22:39.760: 1092E92C t 11 0 -0801 13A 42E415 B07EB6 42E415 DA70 168 EAPOL2 EAP id 179 resp tls 00 Mar 4 23:22:39.770: 10930F50 r 11 75/80 19-0802 13A B07EB6 42E415 42E415 5F60 116 0100 0004 03B3 0004 0000 0000 0000 Mar 4 23:22:39.770: DOT1X\_SHIM: No AAA client found for 0019.a942.e415 (on Dot11Radio0) Mar 4 23:22:39.774: DOT1X\_SHIM: Received Dot1x success -Authenticated with EAP-TLS !--- EAP-TLS authentication is successful, !--- now come the keys. Mar 4 23:22:39.774: DOT1X\_SHIM: treat key material as wpa-v1 v2 pmk Mar 4 23:22:39.774: DOT1X\_SHIM: WPA PMK key size truncated from 64 to 32 Mar 4 23:22:39.777: DOT1X\_SHIM: Got Eapol key packet from dot1x manager Mar 4 23:22:39.777: DOT1X\_SHIM: Passing key packet to KM module Mar 4 23:22:39.777: supp\_km\_processKey: descriptor type = 254 Mar 4 23:22:39.777: supp\_km\_processKey: key length = 137 Mar 4 23:22:39.778:

109319B7 r 11 /77 16- 080A 13A B07EB6 42E415 42E415 5F70 1107 0103 005F FE00 8900 2000 0000 0000 0000 006E 64D0 C659 1C91 11D2 6040 C251 0592 E6B6 3799 0EDE B1BD B3A6 87B7 8C9B 0D5E DF00 0000 0000 0000 0000 Mar 4 23:22:39.779: 109332C2 t 11 1 - 0809 13A 42E415 B07EB6 42E415 DA80 1133 EAPOL key desc FE info 109 len 20 replay 000000000000000 nonce 11AADA303F5F9B2357A932B3093483905E69F8408D019FB2EF56F7AD DBD06C383B83E3478F802844095E9444 datalen 1A key DD18 0050 F201 0100 0050 F202 0100 0050 F202 0100 0050 F201 2800 Mar 4 23:22:39.780: 109336C1 r 11 83/78 18- 0802 13A B07EB6 42E415 42E415 5F80 1133 0103 0079 FE01 C900 2000 0000 0000 0000 016E 64D0 C659 1C91 11D2 6040 C251 0592 E6B6 3799 0EDE B1BD B3A6 87B7 8C9B 0D5E DF6E 64D0 C659 1C91 11D2 Mar 4 23:22:39.781: DOT1X\_SHIM: Got Eapol key packet from dot1x manager Mar 4 23:22:39.781: DOT1X\_SHIM: Passing key packet to KM module Mar 4 23:22:39.781: supp\_km\_processKey: descriptor type = 254 Mar 4 23:22:39.781: supp\_km\_processKey: key length = 457 Mar 4 23:22:39.781: dot1x\_pakio\_plumb\_keys: trying to plumb PTK key Mar 4 23:22:39.782: 10933E11 t 11 0 - 0801 13A 42E415 B07EB6 42E415 DA90 1107 EAPOL key desc FE info 109 len 20 replay 00000000000001 nonce 3A59680D1130EC24B00F7246F9D0738F datalen 0 key Mar 4 23:22:39.785: 10934749 r 11 88/77 17- 0842 13A B07EB6 42E415 42E415 5F90 1155 IV 0103007F-FE039100 2000 0000 0000 0000 026E 64D0 C659 1C91 11D2 6040 C251 0592 E6B6 3799 OEDE B1BD B3A6 87B7 8C9B OD5E D76E 64D0 C659 1C91 11D2 Mar 4 23:22:39.785: DOT1X\_SHIM: Got Eapol key packet from dot1x manager Mar 4 23:22:39.785: DOT1X\_SHIM: Passing key packet to KM module Mar 4 23:22:39.785: supp\_km\_processKey: descriptor type = 254 Mar 4 23:22:39.785: supp\_km\_processKey: key length = 913 Mar 4 23:22:39.786: dot1x\_pakio\_plumb\_keys: trying to plumb vlan key - length: 32 Mar 4 23:22:39.787: %DOT11-4-UPLINK\_ESTABLISHED: Interface Dot11Radio0, Associated TO AP AP0019.e802.303 0019.a942.e415 [EAP-TLS WPA] Mar 4 23:22:39.787: %LINK-3-UPDOWN: Interface Dot11Radio0, changed state to up Mar 4 23:22:39.789: 10934D63-0 Uplink: Done Mar 4 23:22:39.789: 10934D94-0 Interface up Mar 4 23:22:39.790: 10934ED7 t 11 0 - 0841 13A 42E415 B07EB6 42E415 DAA0 1115 EAPOL key desc FE info 311 len 0 replay 000000000000000 nonce DA60CCDAE27E7362B9B720B52715E081 datalen 0 key !--- The keys are all distributed, !--- and the Dot11Radio0 interface is fully up.

#### Depurações do lado da WLC

Exemplo de WLC-side

(Cisco Controller) >debug mac addr 00:19:56:b0:7e:b6

--- Filter debugs on the radio !--- MAC address of the WGB. (Cisco Controller) >debug dot11 state enable (Cisco Controller) >debug dot1x events enable (Cisco Controller) >debug dot1x states enable (Cisco Controller) >debug pem events enable (Cisco Controller) >debug pem state enable (Cisco Controller) >debug aaa packet enable (Cisco Controller) >debuug aaa events enable (Cisco Controller) >debug aaa events enable Tue Mar 4 16:45:56 2008: 00:19:56:b0:7e:b6 Processing WPA IE type 221, length 24 for mobile 00:19:56:b0:7e:b6 Tue Mar 4 16:45:56 2008: 00:19:56:b0:7e:b6 10.0.47.23 RUN (20) Change state to START (0) last state RUN (20) Tue Mar 4 16:45:56 2008: 00:19:56:b0:7e:b6 10.0.47.23 START (0) Initializing policy Tue Mar 4 16:45:56 2008: 00:19:56:b0:7e:b6 10.0.47.23 START (0) Change state to AUTHCHECK (2) last state RUN (20) Tue Mar 4 16:45:56 2008: 00:19:56:b0:7e:b6 10.0.47.23 AUTHCHECK (2) Change state to 8021X\_REQD (3) last state RUN (20) Tue Mar 4 16:45:56 2008: 00:19:56:b0:7e:b6 10.0.47.23 8021X\_REQD (3) Plumbed mobile LWAPP rule on AP 00:19:a9:42:e4:10 Tue Mar 4 16:45:56 2008: 00:19:56:b0:7e:b6 apfPemAddUser2 (apf\_policy.c:209) Changing state for mobile 00:19:56:b0:7e:b6 on AP 00:19:a9:42:e4:10 from Associated to Associated Tue Mar 4 16:45:56 2008: 00:19:56:b0:7e:b6 apfProcessAssocReq (apf\_80211.c:4149) Changing state for mobile 00:19:56:b0:7e:b6 on AP 00:19:a9:42:e4:10 from Associated to Associated !--- WGB is associated in 802.11. !--- Note in this case that the WGB associated ! --- when it was already associated. Tue Mar 4 16:45:56 2008: 00:19:56:b0:7e:b6 dot1x - moving mobile 00:19:56:b0:7e:b6 into Connecting state Tue Mar 4 16:45:56 2008: 00:19:56:b0:7e:b6 Sending EAP-Request/Identity to mobile 00:19:56:b0:7e:b6 (EAP Id 1) Tue Mar 4 16:45:56 2008: 00:19:56:b0:7e:b6 10.0.47.23 Removed NPU entry. Tue Mar 4 16:45:59 2008: 00:19:56:b0:7e:b6 Received EAPOL START from mobile 00:19:56:b0:7e:b6 Tue Mar 4 16:45:59 2008: 00:19:56:b0:7e:b6 dot1x - moving mobile 00:19:56:b0:7e:b6 into Connecting state Tue Mar 4

16:45:59 2008: 00:19:56:b0:7e:b6 Sending EAP-Request/Identity to mobile 00:19:56:b0:7e:b6 (EAP Id 2) Tue Mar 4 16:45:59 2008: 00:19:56:b0:7e:b6 Received EAPOL EAPPKT from mobile 00:19:56:b0:7e:b6 Tue Mar 4 16:45:59 2008: 00:19:56:b0:7e:b6 Received EAP Response packet with mismatching id (currentid=2, eapid=1) from mobile 00:19:56:b0:7e:b6 Tue Mar 4 16:45:59 2008: 00:19:56:b0:7e:b6 Received EAPOL EAPPKT from mobile 00:19:56:b0:7e:b6 Tue Mar 4 16:45:59 2008: 00:19:56:b0:7e:b6 Received Identity Response (count=2) from mobile 00:19:56:b0:7e:b6 !--- WGB sends EAPOL START while !--- WLC sends its EAP ID-request, !--- which confuses the state machines for a moment, !--- but eventually we get on track, and the WLC !--- gets its ID-response from the WGB supplicant. Tue Mar 4 16:45:59 2008: 00:19:56:b0:7e:b6 EAP State update from Connecting to Authenticating for mobile 00:19:56:b0:7e:b6 Tue Mar 4 16:45:59 2008: 00:19:56:b0:7e:b6 dot1x - moving mobile 00:19:56:b0:7e:b6 into Authenticating state Tue Mar 4 16:45:59 2008: 00:19:56:b0:7e:b6 Entering Backend Auth Response state for mobile 00:19:56:b0:7e:b6 Tue Mar 4 16:45:59 2008: 00:19:56:b0:7e:b6 Successful transmission of Authentication Packet (id 17) to 10.0.47.42:1812, proxy state 00:19:56:b0:7e:b6-00:00 Tue Mar 4 16:45:59 2008: 00000000: 01 11 00 9c 85 82 35 15 62 0f 50 bd 32 60 Oc e6 .....5.b.P.2`.. Tue Mar 4 16:45:59 2008: 00000010: de 94 b2 40 01 05 57 47 42 1f 13 30 30 2d 31 39 ...@..WGB..00-19 Tue Mar 4 16:45:59 2008: 00000020: 2d 35 36 2d 42 30 2d 37 45 2d 42 36 1e 1a 30 30 -56-B0-7E-B6..00 Tue Mar 4 16:45:59 2008: 0000030: 2d 31 39 2d 41 39 2d 34 32 2d 45 34 2d 31 30 3a -19-A9-42-E4-10: Tue Mar 4 16:45:59 2008: 00000040: 45 41 50 54 4c 53 05 06 00 00 00 04 04 06 0a 00 EAPTLS..... Tue Mar 4 16:45:59 2008: 00000050: 2f 06 20 10 74 75 63 73 6f 6e 2d 77 6c 63 32 30 /...tucson-wlc20 Tue Mar 4 16:45:59 2008: 00000060: 30 36 1a 0c 00 00 37 63 01 06 00 00 00 06 06 06 06....7c..... Tue Mar 4 16:45:59 2008: 00000070: 00 00 00 02 0c 06 00 00 05 14 3d 06 00 00 00 13 .....=.... Tue Mar 4 16:45:59 2008: 00000080: 4f 0a 02 02 00 08 01 57 47 42 50 12 c5 f3 f5 9c O.....WGBP..... Tue Mar 4 16:45:59 2008: 00000090: c0 81 0e 3e 23 c0 a7 1b 03 f7 af 5b ...>#.....[ Tue Mar 4 16:45:59 2008: 00000000: 0b 11 00 47 54 d3 b6 45 75 eb 83 b7 97 7c 80 1b ... GT. .Eu.... |.. Tue Mar 4 16:45:59 2008: 00000010: 13 03 71 1d 4f 15 01 b0 00 13 11 01 00 08 3d 17 ...q.O.....=. Tue Mar 4 16:45:59 2008: 00000020: 4a 94 eb c7 3b 3e 57 47 42 18 0c 53 56 43 3d 30 J...;>WGB..SVC=0 Tue Mar 4 16:45:59 2008: 00000030: 2e 36 34 37 3b 50 12 67 50 d3 ad 88 7d 16 8b 5b .647; P.qP...}..[ Tue Mar 4 16:45:59 2008: 00000040: d1 25 57 56 b2 ec 76.%WV..v Tue Mar 4 16:45:59 2008: \*\*\*\*Enter processIncomingMessages: response code=11 Tue Mar 4 16:45:59 2008: \*\*\*\*Enter processRadiusResponse: response code=11 Tue Mar 4 16:45:59 2008: 00:19:56:b0:7e:b6 Access-Challenge received from RADIUS server 10.0.47.42 for mobile 00:19:56:b0:7e:b6 receiveId = 7 Tue Mar 4 16:45:59 2008: 00:19:56:b0:7e:b6 Processing Access-Challenge for mobile 00:19:56:b0:7e:b6 !--- The WLC forwards the ID-request info, !--- that it had received !--- in 802.1X from the WGB supplicant, to the RADIUS server, !--- in a RADIUS Access-Request packet. !--- The RADIUS server responds with an Access-Challenge. !--- If there is a configuration problem with RADIUS, then either !--- the RADIUS server does not

respond, or it responds !--- with a RADIUS Access-Reject. !--- If EAP-TLS goes well, there is much back and forth !--- between the EAP exchange on the wireless !--- link, and the RADIUS exchange between the WLC and ACS. Tue Mar 4 16:45:59 2008: 00:19:56:b0:7e:b6 Entering Backend Auth Req state (id=176) for mobile 00:19:56:b0:7e:b6 Tue Mar 4 16:45:59 2008: 00:19:56:b0:7e:b6 WARNING: updated EAP-Identifer 2 ===> 176 for STA 00:19:56:b0:7e:b6 Tue Mar 4 16:45:59 2008: 00:19:56:b0:7e:b6 Sending EAP Request from AAA to mobile 00:19:56:b0:7e:b6 (EAP Id 176) Tue Mar 4 16:45:59 2008: 00:19:56:b0:7e:b6 Received EAPOL EAPPKT from mobile 00:19:56:b0:7e:b6 Tue Mar 4 16:45:59 2008: 00:19:56:b0:7e:b6 Received EAP Response from mobile 00:19:56:b0:7e:b6 (EAP Id 176, EAP Type 3) Tue Mar 4 16:45:59 2008: 00:19:56:b0:7e:b6 Entering Backend Auth Response state for mobile 00:19:56:b0:7e:b6 Tue Mar 4 16:45:59 2008: 00:19:56:b0:7e:b6 Successful transmission of Authentication Packet (id 18) to 10.0.47.42:1812, proxy state 00:19:56:b0:7e:b6-00:00 Tue Mar 4 16:45:59 2008: 00000000: 01 12 00 a6 d5 64 56 8a e8 27 fa de ca 69 c4 2a .....dV...'...i.\* Tue Mar 4 16:45:59 2008: 00000010: cd 06 26 0c 01 05 57 47 42 1f 13 30 30 2d 31 39 ..&...WGB..00-19 Tue Mar 4 16:45:59 2008: 00000020: 2d 35 36 2d 42 30 2d 37 45 2d 42 36 1e 1a 30 30 -56-B0-7E-B6..00 Tue Mar 4 16:45:59 2008: 00000030: 2d 31 39 2d 41 39 2d 34 32 2d 45 34 2d 31 30 3a -19-A9-42-E4-10: Tue Mar 4 16:45:59 2008: 00000040: 45 41 50 54 4c 53 05 06 00 00 00 04 04 06 0a 00 EAPTLS..... Tue Mar 4 16:45:59 2008: 00000050: 2f 06 20 10 74 75 63 73 6f 6e 2d 77 6c 63 32 30 /...tucson-wlc20 Tue Mar 4 16:45:59 2008: 00000060: 30 36 1a 0c 00 00 37 63 01 06 00 00 00 06 06 06 06....7c..... Tue Mar 4 16:45:59 2008: 00000070: 00 00 00 02 0c 06 00 00 05 14 3d 06 00 00 00 4f 08 02 b0 00 06 03 0d 18 0c 53 56 43 3d 30 2e O.....SVC=0. Tue Mar 4 16:45:59 2008: 00000090: 36 34 37 3b 50 12 43 6e 32 b6 e9 11 a3 47 8e 96 647;P.Cn2....G.. Tue Mar 4 16:45:59 2008: 000000a0: dc f0 37 a8 37 9e..7.7. Tue Mar 4 16:45:59 2008: 00000000: 0b 12 00 4b 71 7a 36 1d d9 24 16 8d c0 2f 45 52 ...Kqz6..\$.../ER Tue Mar 4 16:45:59 2008: 00000010: 82 3d 58 cf 4f 08 01 b1 00 06 0d 20 18 1d 45 41 .=X.O.....EA Tue Mar 4 16:45:59 2008: 00000020: 50 3d 30 2e 32 30 32 2e 32 37 65 61 2e 31 3b 53 P=0.202.27ea.1;S Tue Mar 4 16:45:59 2008: 00000030: 56 43 3d 30 2e 36 34 37 3b 50 12 71 bf 1f 5c c7 VC=0.647;P.q..\. Tue Mar 4 16:45:59 2008: 00000040: 69 7e e8 cc 9d 71 18 de b7 e5 b7 i~...q.... Tue Mar 4 16:45:59 2008: \*\*\*\*Enter processIncomingMessages: response code=11 Tue Mar 4 16:45:59 2008: \*\*\*\*Enter processRadiusResponse: response code=11 Tue Mar 4 16:45:59 2008: 00:19:56:b0:7e:b6 Access-Challenge received from RADIUS server 10.0.47.42 for mobile 00:19:56:b0:7e :b6 receiveId = 7 Tue Mar 4 16:45:59 2008: 00:19:56:b0:7e:b6 Processing Access-Challenge for mobile 00:19:56:b0:7e:b6 Tue Mar 4 16:45:59 2008: 00:19:56:b0:7e:b6 Entering Backend Auth Req state (id=177) for mobile 00:19:56:b0:7e:b6 Tue Mar 4 16:45:59 2008: 00:19:56:b0:7e:b6 Sending EAP Request from AAA to mobile 00:19:56:b0:7e:b6 (EAP Id 177) Tue Mar 4 16:45:59 2008: 00:19:56:b0:7e:b6 Received EAPOL EAPPKT from mobile 00:19:56:b0:7e:b6 Tue Mar 4 16:45:59 2008: 00:19:56:b0:7e:b6 Received EAP Response from mobile

00:19:56:b0:7e:b6 (EAP Id 177, EAP Type 13) Tue Mar 4 16:45:59 2008: 00:19:56:b0:7e:b6 Entering Backend Auth Response state for mobile 00:19:56:b0:7e:b6 Tue Mar 4 16:45:59 2008: 00:19:56:b0:7e:b6 Successful transmission of Authentication Packet (id 19) to 10.0.47.42:1812, proxy state 00:19:56:b0:7e:b6-00:00 Tue Mar 4 16:45:59 2008: 00000000: 01 13 00 ed 30 a2 b8 d3 6c 6a e9 08 04 f9 b9 32 ....0...lj....2 Tue Mar 4 16:45:59 2008: 00000010: 98 fe 36 62 01 05 57 47 42 1f 13 30 30 2d 31 39 ..6b..WGB..00-19 Tue Mar 4 16:45:59 2008: 00000020: 2d 35 36 2d 42 30 2d 37 45 2d 42 36 1e 1a 30 30 -56-B0-7E-B6..00 Tue Mar 4 16:45:59 2008: 0000030: 2d 31 39 2d 41 39 2d 34 32 2d 45 34 2d 31 30 3a -19-A9-42-E4-10: Tue Mar 4 16:45:59 2008: 00000040: 45 41 50 54 4c 53 05 06 00 00 00 04 04 06 0a 00 EAPTLS..... Tue Mar 4 16:45:59 2008: 00000050: 2f 06 20 10 74 75 63 73 6f 6e 2d 77 6c 63 32 30 /...tucson-wlc20 Tue Mar 4 16:45:59 2008: 00000060: 30 36 1a 0c 00 00 37 63 01 06 00 00 00 06 06 06 06....7c..... Tue Mar 4 16:45:59 2008: 00000070: 00 00 00 02 0c 06 00 00 05 14 3d 06 00 00 00 13 .....=.... Tue Mar 4 16:45:59 2008: 00000080: 4f 3e 02 b1 00 3c 0d 80 00 00 00 32 16 03 01 00 01 00 00 29 03 01 47 cd df 36 c4 bc 40 48 75 -...)..G..6..@Hu Tue Mar 4 16:45:59 2008: 000000a0: f4 09 ea 60 0c 40 fc 99 a0 e7 11 15 00 7e ca 90 ...`.@.....~.. Tue Mar 4 16:45:59 2008: 000000b0: da 5a d3 39 45 be ca 00 00 02 00 04 01 00 18 1d .Z.9E..... Tue Mar 4 16:45:59 2008: 000000c0: 45 41 50 3d 30 2e 32 30 32 2e 32 37 65 61 2e 31 EAP=0.202.27ea.1 Tue Mar 4 16:45:59 2008: 000000d0: 3b 53 56 43 3d 30 2e 36 34 37 3b 50 12 c0 6b 4c ;SVC=0.647;P..kL Tue Mar 4 16:45:59 2008: 000000e0: 37 6c 1a 4f 58 89 18 2b c4 0e 99 cd 0f 71.0X..+.... Tue Mar 4 16:45:59 2008: 00000000: 0b 13 04 3f 5d 80 89 e2 e7 3f b0 c4 4c 99 d2 bd ...?]....?..L... Tue Mar 4 16:45:59 2008: 00000010: e5 e3 6e af 4f ff 01 b2 03 f4 Od c0 00 00 07 9d ..n.O..... Tue Mar 4 16:45:59 2008: 00000020: 16 03 01 00 4a 02 00 00 46 03 01 47 cd df 2a f3 ....J...F..G..\*. Tue Mar 4 16:45:59 2008: 00000030: 19 Of 6f 52 2f a7 c3 00 d4 c8 f0 50 1c 8f 47 f4 ... OR/.....P...G. Tue Mar 4 16:45:59 2008: 00000040: 97 1b f2 a0 ca a9 f4 27 0c 34 32 20 d9 33 c4 27 .....'.42..3.' Tue Mar 4 16:45:59 2008: 00000050: 81 91 e4 97 d7 a6 6b 03 58 1a 4a c8 6d 4a e7 ef .....k.X.J.mJ.. Tue Mar 4 16:45:59 2008: 00000060: 9d f8 fd ad c9 95 aa b5 3e f5 1b dc 00 04 00 16 01 07 37 0b 00 07 33 00 07 30 00 03 c2 30 82 ...7...3..0...0. Tue Mar 4 16:45:59 2008: 00000080: 03 be 30 82 02 a6 a0 03 02 01 02 02 0a 61 0f c8 ..0.....a.. Tue Mar 4 16:45:59 2008: 00000090: d9 00 00 00 00 00 02 30 0d 06 09 2a 86 48 86 f7 .....0...\*.H.. Tue Mar 4 16:45:59 2008: 000000a0: 0d 01 01 05 05 00 30 13 31 11 30 0f 06 03 55 04 .....0.1.0...U. Tue Mar 4 16:45:59 2008: 000000b0: 03 13 08 41 41 52 4f 4e 4c 41 42 30 1e 17 0d 30 ...AARONLAB0...0 Tue Mar 4 16:45:59 2008: 000000c0: 38 30 32 32 39 30 30 30 32 35 30 5a 17 0d 30 39 80229000250Z..09 Tue Mar 4 16:45:59 2008: 000000d0: 30 32 32 38 30 30 31 32 35 30 5a 30 12 31 10 30 0228001250Z0.1.0 Tue Mar 4 16:45:59 2008: 000000e0: 0e 06 03 55 04 03 13 07 41 43 53 63 65 72 74 30 ...U....ACScert0 Tue Mar 4 16:45:59 2008: 000000f0: 81

9f 30 0d 06 09 2a 86 48 86 f7 0d 01 01 01 05 ..0...\*.H...... Tue Mar 4 16:45:59 2008: 00000100: 00 03 81 8d 00 30 81 89 02 81 81 00 e4 cb 25 a1 .....8. Tue Mar 4 16:45:59 2008: 00000110: 96 3f df 4f ff 0d de 8a 89 6f 33 b1 b3 b9 fe 6e .?.0.....03....n Tue Mar 4 16:45:59 2008: 00000120: df 6a 01 cf 7f b4 44 5b 6b 4e 91 17 9c 88 d3 6c .j....D[kN.....l Tue Mar 4 16:45:59 2008: 00000130: 1a 44 5e 1e e7 c1 c5 ae c2 6f e7 ca 63 31 5f 3a .D^....o..cl\_: Tue Mar 4 16:45:59 2008: 00000140: cf a9 da 83 0e c8 94 93 35 2e c8 f1 21 b0 78 1c .....5...!.x. Tue Mar 4 16:45:59 2008: 00000150: a1 ca f7 e9 40 a7 d1 7a f1 85 d6 e9 36 46 51 a7 ....@..z....6FQ. Tue Mar 4 16:45:59 2008: 00000160: a7 bf 70 db a7 47 da db 59 69 17 db 06 a3 7e bl ..p..G..Yi....~. Tue Mar 4 16:45:59 2008: 00000170: 3c e5 ad 39 7f ee 61 cd ab 3e 0e 8a d5 c1 47 d4 <...9..a..>....G. Tue Mar 4 16:45:59 2008: 00000180: 65 62 09 22 f4 75 c5 5b b1 42 94 14 9f c7 02 03 eb.".u.[.B..... Tue Mar 4 16:45:59 2008: 00000190: 01 00 01 a3 82 01 97 30 82 01 93 30 0e 06 03 55 .....0....U Tue Mar 4 16:45:59 2008: 000001a0: 1d Of 01 01 ff 04 04 03 02 04 f0 30 44 06 09 2a .....0D..\* Tue Mar 4 16:45:59 2008: 000001b0: 86 48 86 f7 0d 01 09 0f 04 37 30 35 30 0e 06 08 .H.....7050... Tue Mar 4 16:45:59 2008: 000001c0: 2a 86 48 86 f7 0d 03 02 02 02 00 80 30 0e 06 08 \*.H.....0.... Tue Mar 4 16:45:59 2008: 000001d0: 2a 86 48 86 f7 0d 03 04 02 02 00 80 30 07 06 05 \*.H.....0... Tue Mar 4 16:45:59 2008: 000001e0: 2b 0e 03 02 07 30 0a 06 08 2a 86 48 86 f7 0d 03 +....0...\*.H.... Tue Mar 4 16:45:59 2008: 000001f0: 07 30 1d 06 03 55 1d 0e 04 16 04 14 b3 fe c9 de 60 44 c8 9a c2 4a c2 b4 fd 98 2c 8b 39 5a a6 R`D...J....,.9Z. Tue Mar 4 16:45:59 2008: 00000210: 30 13 4f ff 06 03 55 1d 25 04 0c 30 0a 06 08 2b 0.0...U.%..0...+ Tue Mar 4 16:45:59 2008: 00000220: 06 01 05 05 07 03 01 30 1f 06 03 55 1d 23 04 18 .....0...U.#.. Tue Mar 4 16:45:59 2008: 00000230: 30 16 80 14 f0 a4 3a c2 cd f5 d4 c8 b4 5e ee 03 83 79 b1 f2 d4 e0 19 30 5f 06 03 55 1d 1f 04 O.y....O\_..U... Tue Mar 4 16:45:59 2008: 00000250: 58 30 56 30 54 a0 52 a0 50 86 25 68 74 74 70 3a X0V0T.R.P.%http: Tue Mar 4 16:45:59 2008: 00000260: 2f 2f 77 63 73 77 69 6e 2f 43 65 72 74 45 6e 72 //wcswin/CertEnr Tue Mar 4 16:46:00 2008: 00000270: 6f 6c 6c 2f 41 41 52 4f 4e 4c 41 42 2e 63 72 6c oll/AARONLAB.crl Tue Mar 4 16:46:00 2008: 00000280: 86 27 66 69 6c 65 3a 2f 2f 5c 5c 77 63 73 77 69 .'file://\\wcswi Tue Mar 4 16:46:00 2008: 00000290: 6e 5c 43 65 72 74 45 6e 72 6f 6c 6c 5c 41 41 52 n\CertEnroll\AAR Tue Mar 4 16:46:00 2008: 000002a0: 4f 4e 4c 41 42 2e 63 72 6c 30 81 84 06 08 2b 06 ONLAB.crl0....+. Tue Mar 4 16:46:00 2008: 000002b0: 01 05 05 07 01 01 04 78 30 76 30 38 06 08 2b 06 ......x0v08..+. Tue Mar 4 16:46:00 2008: 000002c0: 01 05 05 07 30 02 86 2c 68 74 74 70 3a 2f 2f 77 ...0...,http://w Tue Mar 4 16:46:00 2008: 000002d0: 63 73 77 69 6e 2f 43 65 72 74 45 6e 72 6f 6c 6c cswin/CertEnroll Tue Mar 4 16:46:00 2008: 000002e0: 2f 77 63 73 77 69 6e 5f 41 41 52 4f 4e 4c 41 42 /wcswin\_AARONLAB Tue Mar 4 16:46:00 2008: 000002f0: 2e 63 72 74 30 3a 06 08 2b 06 01 05 05 07 30 02 .crt0:..+....0. Tue Mar 4 16:46:00 2008: 00000300: 86 2e 66 69 6c 65 3a 2f 2f 5c 5c 77 63 73 77 69 ..file://\\wcswi Tue Mar 4 16:46:00 2008: 00000310: 6e 4f ff 5c 43 65 72 74 45 6e 72 6f 6c 6c 5c 77 nO.\CertEnroll\w Tue Mar 4 16:46:00 2008: 00000320: 63 73 77 69 6e 5f 41 41 52 4f 4e 4c 41 42 2e 63 cswin\_AARONLAB.c Tue Mar 4 16:46:00 2008: 00000330: 72 74 30 0d 06 09 2a 86 48 86 f7 0d 01 01 05 05 rt0...\*.H..... Tue Mar 4 16:46:00 2008: 00000340: 00 03 82 01 01 00 67 35 f2 80 42 b5 a8 be f7 c4 .....g5..B.... Tue Mar 4 16:46:00 2008: 00000350: 9b ea 19 10 67 39 78 cb 38 fb 36 15 69 2a f0 80 .....g9x.8.6.i\*.. Tue Mar 4 16:46:00 2008: 00000360: 1e al 7d 63 72 6a e0 7e d4 51 7a 1d 64 ec ee b5 ..}crj.~.Qz.d... Tue Mar 4 16:46:00 2008: 00000370: 2a 73 dc b0 d1 eb 0f 28 1d 66 7a bc 12 ef d8 61 \*s.....(.fz....a Tue Mar 4 16:46:00 2008: 00000380: 5d 05 7b 81 0f 57 20 4d 49 37 4d ba 0b 5a 96 65 ].{..W.MI7M..Z.e Tue Mar 4 16:46:00 2008: 00000390: d6 a8 e1 bb 1f c6 0e 27 4c 4b d6 3a 00 c7 8d 83 .....'LK.:.... Tue Mar 4 16:46:00 2008: 000003a0: 22 a5 29 61 36 19 19 33 f2 41 18 f7 c6 42 23 36 ".)a6..3.A...B#6 Tue Mar 4 16:46:00 2008: 000003b0: 92 66 4a d9 ef fa 32 d7 a5 0a df 47 50 3c 72 23 .fJ...2....GP<r# Tue Mar 4 16:46:00 2008: 000003c0: f0 0a d5 59 eb a8 79 f2 e0 56 a0 97 91 48 60 31 ...Y..y..V...H`1 Tue Mar 4 16:46:00 2008: 000003d0: 56 8d 2f b2 69 45 e5 44 3a 59 13 dd 66 eb c7 58 V./.iE.D:Y..f..X Tue Mar 4 16:46:00 2008: 000003e0: 35 90 7c 79 69 ee dc 6e 19 68 b3 c3 4c ba 7d b3 5. yi..n.h..L.}. Tue Mar 4 16:46:00 2008: 000003f0: 8f a0 b9 e0 cf df 67 93 6f 01 d4 34 33 86 b6 95 .....g.o..43... Tue Mar 4 16:46:00 2008: 00000400: 77 1b 19 61 34 46 82 4c 8e 6b b4 6b e2 4a c1 20 w..a4F.L.k.k.J.. Tue Mar 4 16:46:00 2008: 00000410: 18 1d 45 41 50 3d 30 2e 32 30 32 2e 32 37 65 61 ..EAP=0.202.27ea Tue Mar 4 16:46:00 2008: 00000420: 2e 32 3b 53 56 43 3d 30 2e 36 34 37 3b 50 12 3a .2;SVC=0.647;P.: Tue Mar 4 16:46:00 2008: 00000430: f3 3b 7f 99 45 f4 e6 a6 29 c4 17 51 ce 97 df .;..E...)..Q... Tue Mar 4 16:46:00 2008: \*\*\*\*Enter processIncomingMessages: response code=11 Tue Mar 4 16:46:00 2008: \*\*\*\*Enter processRadiusResponse: response code=11 Tue Mar 4 16:46:00 2008: 00:19:56:b0:7e:b6 Access-Challenge received from RADIUS server 10.0.47.42 for mobile 00:19:56:b0: 7e:b6 receiveId = 7 Tue Mar 4 16:46:00 2008: 00:19:56:b0:7e:b6 Processing Access-Challenge for mobile 00:19:56:b0:7e:b6 Tue Mar 4 16:46:00 2008: 00:19:56:b0:7e:b6 Entering Backend Auth Req state (id=178) for mobile 00:19:56:b0:7e:b6 Tue Mar 4 16:46:00 2008: 00:19:56:b0:7e:b6 Sending EAP Request from AAA to mobile 00:19:56:b0:7e:b6 (EAP Id 178) Tue Mar 4 16:46:00 2008: 00:19:56:b0:7e:b6 Received EAPOL EAPPKT from mobile 00:19:56:b0:7e:b6 Tue Mar 4 16:46:00 2008: 00:19:56:b0:7e:b6 Received EAP Response from mobile 00:19:56:b0:7e:b6 (EAP Id 178, EAP Type 13) Tue Mar 4 16:46:00 2008: 00:19:56:b0:7e:b6 Entering Backend Auth Response state for mobile 00:19:56:b0:7e:b6 Tue Mar 4 16:46:00 2008: 00:19:56:b0:7e:b6 Successful transmission of Authentication Packet (id 20) to 10.0.47.42:1812, proxy state 00:19:56:b0:7e:b6-00:00 Tue Mar 4 16:46:00 2008: 00000000: 01 14 00 b7 e8 b0 94 59 96 al 7f e5 af 22 Of 6c .....Y....".l Tue Mar 4

16:46:00 2008: 00000010: le 33 6e ee 01 05 57 47 42 1f 13 30 30 2d 31 39 .3n...WGB..00-19 Tue Mar 4 16:46:00 2008: 00000020: 2d 35 36 2d 42 30 2d 37 45 2d 42 36 1e 1a 30 30 -56-B0-7E-B6..00 Tue Mar 4 16:46:00 2008: 00000030: 2d 31 39 2d 41 39 2d 34 32 2d 45 34 2d 31 30 3a -19-A9-42-E4-10: Tue Mar 4 16:46:00 2008: 00000040: 45 41 50 54 4c 53 05 06 00 00 00 04 04 06 0a 00 EAPTLS..... Tue Mar 4 16:46:00 2008: 00000050: 2f 06 20 10 74 75 63 73 6f 6e 2d 77 6c 63 32 30 /...tucsonwlc20 Tue Mar 4 16:46:00 2008: 00000060: 30 36 1a 0c 00 00 37 63 01 06 00 00 00 06 06 06 06....7c..... Tue Mar 4 16:46:00 2008: 00000070: 00 00 00 02 0c 06 00 00 16:46:00 2008: 00000080: 4f 08 02 b2 00 06 0d 00 18 1d 45 41 50 3d 30 2e 0.....EAP=0. Tue Mar 4 16:46:00 2008: 00000090: 32 30 32 2e 32 37 65 61 2e 32 3b 53 56 43 3d 30 202.27ea.2;SVC=0 Tue Mar 4 16:46:00 2008: 000000a0: 2e 36 34 37 3b 50 12 a2 aa c7 ed 12 84 25 db 4b .647; P.....%. K Tue Mar 4 16:46:00 2008: 000000b0: 4c dc 45 09 06 44 c6 L.E..D. Tue Mar 4 16:46:00 2008: 00000000: 0b 14 04 04 6b 98 3a 74 12 1f 77 54 77 d8 a8 77 ....k.:t..wTw..w Tue Mar 4 16:46:00 2008: 00000010: 4e a8 a7 6b 4f ff 01 b3 03 b9 0d 00 c6 87 1d b6 N..kO..... Tue Mar 4 16:46:00 2008: 00000020: 06 5b 24 67 26 09 ee 5f 9c 64 f3 a9 c1 99 49 3e .[\$g&..\_.d....I> Tue Mar 4 16:46:00 2008: 00000030: 2b 79 fl 57 17 65 6c 2f c4 09 4d 54 7d a4 67 91 +y.W.el/..MT}.g. Tue Mar 4 16:46:00 2008: 00000040: 48 59 ec aa 68 5b 0f 66 c5 e9 22 a6 09 8d 36 cf HY..h[.f.."...6. Tue Mar 4 16:46:00 2008: 00000050: e3 d9 00 03 68 30 82 03 64 30 82 02 4c a0 03 02 ....h0..d0..L... Tue Mar 4 16:46:00 2008: 00000060: 01 02 02 10 61 26 83 24 8d ba 53 9b 44 b0 39 bd ....a&.\$..S.D.9. Tue Mar 4 16:46:00 2008: 00000070: 51 cd 1d 48 30 0d 06 09 2a 86 48 86 f7 0d 01 01 Q..H0...\*.H..... Tue Mar 4 16:46:00 2008: 00000080: 05 05 00 30 13 31 11 30 0f 06 03 55 04 03 13 08 ...0.1.0...U.... Tue Mar 4 16:46:00 2008: 00000090: 41 41 52 4f 4e 4c 41 42 30 1e 17 0d 30 38 30 32 AARONLAB0...0802 Tue Mar 4 16:46:00 2008: 000000a0: 32 38 32 33 33 34 34 38 5a 17 0d 31 38 30 32 32 28233448Z..18022 Tue Mar 4 16:46:00 2008: 000000b0: 38 32 33 34 31 32 35 5a 30 13 31 11 30 Of 06 03 8234125Z0.1.0... Tue Mar 4 16:46:00 2008: 000000c0: 55 04 03 13 08 41 41 52 4f 4e 4c 41 42 30 82 01 U....AARONLAB0.. Tue Mar 4 16:46:00 2008: 000000d0: 22 30 0d 06 09 2a 86 48 86 f7 0d 01 01 01 05 00 "0...\*.H...... Tue Mar 4 16:46:00 2008: 000000e0: 03 82 01 0f 00 30 82 01 0a 02 82 01 01 00 c8 5a .....Z Tue Mar 4 16:46:00 2008: 000000f0: 57 75 45 19 4a 8b 99 da 35 6c cb e0 b6 a0 ff 66 WuE.J...5l....f Tue Mar 4 16:46:00 2008: 00000100: e2 8f c1 44 89 09 32 13 c7 d8 70 6c 6d 74 2d e5 ...D..2...plmt-. Tue Mar 4 16:46:00 2008: 00000110: 89 b8 23 4f ff ea 0a 0e 2d 57 1b 62 36 05 90 92 ...#0....-W.b6... Tue Mar 4 16:46:00 2008: 00000120: e0 ea f9 a3 e2 fb 54 87 f4 cf 69 52 86 be 0b ca .....T...iR.... Tue Mar 4 16:46:00 2008: 00000130: 14 d1 88 9d 82 01 9a f7 08 da ba cc c9 29 37 94 .....)7. Tue Mar 4 16:46:00 2008: 00000140: 27 75 d4 6e ae 9e 60 06 84 94 9b 42 f6 c7 5e e0 'u.n..`...B..^. Tue Mar 4 16:46:00 2008: 00000150: 29 34 b3 06 cb 24 b1 39 73 84 ba be ba d8 6f bb )4...\$.9s....o. Tue Mar 4 16:46:00 2008: 00000160: 94 f9 32 36 d6 68 68 f2 b2 43 e6 0e a9 b6 4b

62 ...26.hh...C....Kb Tue Mar 4 16:46:00 2008: 00000170: b8 f9 6e 47 dc 0e c5 5b 16 a3 94 e9 96 08 e5 18 ..nG...[...... Tue Mar 4 16:46:00 2008: 00000180: f0 38 ad a2 98 d3 7c 73 39 80 4a ae 14 e3 f8 f7 .8....|s9.J.... Tue Mar 4 16:46:00 2008: 00000190: 1e 14 27 bb 6a ce al 2a dc 18 66 59 ea b4 d9 bl ..'.j..\*..fY.... Tue Mar 4 16:46:00 2008: 000001a0: a7 50 e9 ff 56 09 ea 93 df 31 08 09 17 ab e5 e9 .P..V....1..... Tue Mar 4 16:46:00 2008: 000001b0: 80 90 30 95 e4 54 90 75 bc f0 7f 13 b1 e7 cd 0b ..0..T.u...... Tue Mar 4 16:46:00 2008: 000001c0: 88 33 81 e7 74 d2 81 d9 97 ab b2 57 f4 5f f6 8b .3..t....W.\_.. Tue Mar 4 16:46:00 2008: 000001d0: 1e c2 62 d4 de 94 74 7f 8a 28 3b 64 73 88 86 28 ..b...t..(;ds..( Tue Mar 4 16:46:00 2008: 000001e0: 92 74 b0 92 94 7e ce el 74 23 f2 64 da 9a 88 47 .t...~..t#.d....G Tue Mar 4 16:46:00 2008: 000001f0: 02 03 01 00 01 a3 81 b3 30 81 b0 30 0b 06 03 55 .....0..0...U Tue Mar 4 16:46:00 2008: 00000200: 1d Of 04 04 03 02 01 86 30 0f 06 03 55 1d 13 01 .....0...U... Tue Mar 4 16:46:00 2008: 00000210: 01 ff 4f ff 04 05 30 03 01 01 ff 30 1d 06 03 55 ..O...O....U Tue Mar 4 16:46:00 2008: 00000220: 1d 0e 04 16 04 14 f0 a4 3a c2 cd f5 d4 c8 b4 5e ..... Tue Mar 4 16:46:00 2008: 00000230: ee 03 4f 83 79 b1 f2 d4 e0 19 30 5f 06 03 55 1d ..O.y....0\_..U. Tue Mar 4 16:46:00 2008: 00000240: 1f 04 58 30 56 30 54 a0 52 a0 50 86 25 68 74 74 ..X0V0T.R.P.%htt Tue Mar 4 16:46:00 2008: 00000250: 70 3a 2f 2f 77 63 73 77 69 6e 2f 43 65 72 74 45 p://wcswin/CertE Tue Mar 4 16:46:00 2008: 00000260: 6e 72 6f 6c 6c 2f 41 41 52 4f 4e 4c 41 42 2e 63 nroll/AARONLAB.c Tue Mar 4 16:46:00 2008: 00000270: 72 6c 86 27 66 69 6c 65 3a 2f 2f 5c 5c 77 63 73 rl.'file://\\wcs Tue Mar 4 16:46:00 2008: 00000280: 77 69 6e 5c 43 65 72 74 45 6e 72 6f 6c 6c 5c 41 win\CertEnroll\A Tue Mar 4 16:46:00 2008: 00000290: 41 52 4f 4e 4c 4l 42 2e 63 72 6c 30 10 06 09 2b ARONLAB.crl0...+ Tue Mar 4 16:46:00 2008: 000002a0: 06 01 04 01 82 37 15 01 04 03 02 01 00 30 0d 06 .....7.....0.. Tue Mar 4 16:46:00 2008: 000002b0: 09 2a 86 48 86 f7 0d 01 01 05 05 00 03 82 01 01 17 eb b2 43 da 02 66 05 cd 76 c0 7b 2a 16 83 ....C..f..v.{\*.. Tue Mar 4 16:46:00 2008: 000002d0: 95 bb 5e bf d3 db fc 23 7e 14 6e 52 f8 37 01 7c ..^...#~.nR.7.| Tue Mar 4 16:46:00 2008: 000002e0: dd e9 bf 34 60 49 f1 68 7e da 53 07 f6 b2 66 6d ...4`I.h~.S...fm Tue Mar 4 16:46:00 2008: 000002f0: 8c bd ca 26 f4 fa 3d 03 4f db be 92 33 7e 50 06 ...&..=.O....3~P. Tue Mar 4 16:46:00 2008: 00000300: 5e b3 b9 35 c6 83 3c 90 1e 42 54 3e 63 17 9a 8a ^...5...<...BT>c... Tue Mar 4 16:46:00 2008: 00000310: d0 4f c4 68 24 97 90 al 77 c9 c8 93 lf 58 ab ca .O.h\$...w....X.. Tue Mar 4 16:46:00 2008: 00000320: f7 18 e6 8c 36 12 44 9d a6 ca 43 5f 03 07 16 99 ....6.D....C\_.... Tue Mar 4 16:46:00 2008: 00000330: 1d a4 48 7d a4 e5 12 7c d0 81 e7 35 9e ad 69 5e ...H}...|...5..i^ Tue Mar 4 16:46:00 2008: 00000340: 15 d7 2a 7f 51 4e 8c 59 69 9f d1 41 9b 2e e1 05 ..\*.QN.Yi..A.... Tue Mar 4 16:46:00 2008: 00000350: 95 15 bd bl 1a 97 a6 69 d3 9c 0b 93 00 16 e1 49 .....I Tue Mar 4 16:46:00 2008: 00000360: 66 e3 98 29 79 ba 14 69 cf 76 27 69 7d 43 d0 f4

f...)y..i.v'i}C.. Tue Mar 4 16:46:00 2008: 00000370: 86 3c 6b 58 55 d4 85 be c5 da 71 e4 43 76 3d 0a .<kXU.....q.Cv=. Tue Mar 4 16:46:00 2008: 00000380: d3 4f 49 97 12 75 e3 7d 88 92 99 5d fc 7a 69 28 .OI..u.}...].zi( Tue Mar 4 16:46:00 2008: 00000390: f6 f0 20 70 33 b7 22 5a bf c5 e5 28 43 35 00 2f ...p3."Z...(C5./ Tue Mar 4 16:46:00 2008: 000003a0: 47 46 9a 5a 45 5c 56 d5 24 3d 44 bf e9 63 f2 05 GF.ZE\V.\$=D..c.. Tue Mar 4 16:46:01 2008: 000003b0: 84 da 94 17 b7 ef c3 31 7d 04 30 87 el c3 31 8a .....1}.0...1. Tue Mar 4 16:46:01 2008: 000003c0: 2a e1 52 16 03 01 00 0d 0d 00 00 05 02 01 02 00 \*.R..... Tue Mar 4 16:46:01 2008: 000003d0: 00 0e 00 00 00 18 1d 45 41 50 3d 30 2e 32 30 32 .....EAP=0.202 Tue Mar 4 16:46:01 2008: 000003e0: 2e 32 37 65 61 2e 33 3b 53 56 43 3d 30 2e 36 34 .27ea.3;SVC=0.64 Tue Mar 4 16:46:01 2008: 000003f0: 37 3b 50 12 05 0e 3c e0 e4 5f 38 21 96 26 8e 39 7;P...<.\_8!.&.9 Tue Mar 4 16:46:01 2008: 00000400: 96 a9 09 5d...] Tue Mar 4 16:46:01 2008: \*\*\*\*Enter processIncomingMessages: response code=11 Tue Mar 4 16:46:01 2008: \*\*\*\*Enter processRadiusResponse: response code=11 Tue Mar 4 16:46:01 2008: 00:19:56:b0:7e:b6 Access-Challenge received from RADIUS server 10.0.47.42 for mobile 00:19:56:b0: 7e:b6 receiveId = 7 Tue Mar 4 16:46:01 2008: 00:19:56:b0:7e:b6 Processing Access-Challenge for mobile 00:19:56:b0:7e:b6 Tue Mar 4 16:46:01 2008: 00:19:56:b0:7e:b6 Entering Backend Auth Req state (id=179) for mobile 00:19:56:b0:7e:b6 Tue Mar 4 16:46:01 2008: 00:19:56:b0:7e:b6 Sending EAP Request from AAA to mobile 00:19:56:b0:7e:b6 (EAP Id 179) Tue Mar 4 16:46:01 2008: 00:19:56:b0:7e:b6 Received EAPOL EAPPKT from mobile 00:19:56:b0:7e:b6 Tue Mar 4 16:46:01 2008: 00:19:56:b0:7e:b6 Received EAP Response from mobile 00:19:56:b0:7e:b6 (EAP Id 179, EAP Type 13) Tue Mar 4 16:46:01 2008: 00:19:56:b0:7e:b6 Entering Backend Auth Response state for mobile 00:19:56:b0:7e:b6 Tue Mar 4 16:46:01 2008: 00:19:56:b0:7e:b6 Successful transmission of Authentication Packet (id 21) to 10.0.47.42:1812, proxy state 00:19:56:b0:7e:b6-00:00 Tue Mar 4 16:46:01 2008: 00000000: 01 15 05 76 81 b7 fa 95 63 lf 50 6f 98 4d a3 6b  $\ldots v \ldots c. \texttt{Po.M.k}$  Tue Mar 4 16:46:01 2008: 00000010: db 3c bc 1d 01 05 57 47 42 1f 13 30 30 2d 31 39 .<....WGB..00-19 Tue Mar 4 16:46:01 2008: 00000020: 2d 35 36 2d 42 30 2d 37 45 2d 42 36 1e 1a 30 30 -56-B0-7E-B6..00 Tue Mar 4 16:46:01 2008: 00000030: 2d 31 39 2d 41 39 2d 34 32 2d 45 34 2d 31 30 3a -19-A9-42-E4-10: Tue Mar 4 16:46:01 2008: 00000040: 45 41 50 54 4c 53 05 06 00 00 00 04 04 06 0a 00 EAPTLS..... Tue Mar 4 16:46:01 2008: 00000050: 2f 06 20 10 74 75 63 73 6f 6e 2d 77 6c 63 32 30 /...tucsonwlc20 Tue Mar 4 16:46:01 2008: 00000060: 30 36 1a 0c 00 00 37 63 01 06 00 00 00 06 06 06 06....7c...... Tue Mar 4 16:46:01 2008: 00000070: 00 00 00 02 0c 06 00 00 05 14 3d 06 00 00 00 13 ..... =..... Tue Mar 4 16:46:01 2008: 00000080: 4f ff 02 b3 04 bd 0d 80 00 00 04 b3 16 03 01 03 0..... Tue Mar 4 16:46:01 2008: 00000090: 6d 0b 00 03 69 00 03 66 00 03 63 30 82 03 5f 30 m...i..f..c0..\_0 Tue Mar 4 16:46:01 2008: 000000a0: 82 02 47 a0 03 02 01 02 02 0a 13 79 b0 72 00 00 ...G......y.r.. Tue Mar 4 16:46:01 2008: 000000b0: 00 00 00 0c 30 0d 06 09 2a 86 48 86 f7 0d 01 01 ....0....\*.H..... Tue Mar 4 16:46:01 2008: 000000c0: 05 05 00 30 13 31 11 30 0f 06 03 55 04 03 13 08

...0.1.0...U.... Tue Mar 4 16:46:01 2008: 000000d0: 41 41 52 4f 4e 4c 41 42 30 1e 17 0d 30 38 30 33 AARONLAB0...0803 Tue Mar 4 16:46:01 2008: 000000e0: 30 33 31 38 33 33 30 39 5a 17 0d 30 39 30 33 30 03183309Z..09030 Tue Mar 4 16:46:01 2008: 000000f0: 33 31 38 34 33 30 39 5a 30 0e 31 0c 30 0a 06 03 3184309Z0.1.0... Tue Mar 4 16:46:01 2008: 00000100: 55 04 03 13 03 57 47 42 30 81 9f 30 0d 06 09 2a U....WGB0..0...\* Tue Mar 4 16:46:01 2008: 00000110: 86 48 86 f7 0d 01 01 01 05 00 03 81 8d 00 30 81 .H.....0. Tue Mar 4 16:46:01 2008: 00000120: 89 02 81 81 00 a6 34 91 20 dd 58 df b2 60 c0 6c .....4...X..`.l Tue Mar 4 16:46:01 2008: 00000130: d0 9d 10 86 01 a9 61 9f cb 2b 01 22 49 d7 38 ee .....a..+."I.8. Tue Mar 4 16:46:01 2008: 00000140: 00 fe be c9 cd 48 4b 73 a0 75 6d bb d0 c9 20 24 .....HKs.um....\$ Tue Mar 4 16:46:01 2008: 00000150: 0f cc f0 76 2f ad ef 43 53 8f b7 ec c7 50 04 02 ...v/..CS....P.. Tue Mar 4 16:46:01 2008: 00000160: d8 03 4a 7d 08 9e b4 f2 78 ab 36 06 ba f7 02 ab ...J}....x.6..... Tue Mar 4 16:46:01 2008: 00000170: a1 6e 26 6c 2d d4 10 08 0d 25 82 1a d2 fc 14 4f .n&l-....%.....O Tue Mar 4 16:46:01 2008: 00000180: ff 86 fa Tue Mar 4 16:46:01 2008: 00000190: 89 9a da a6 96 fd 7f e7 dd bf 7f 26 6e 20 03 63 ....&n..c Tue Mar 4 16:46:01 2008: 000001a0: c4 a2 56 4c 8e 75 99 02 03 01 00 01 a3 82 01 3c ...VL.u..... < Tue Mar 4 16:46:01 2008: 000001b0: 30 82 01 38 30 0e 06 03 55 1d 0f 01 01 ff 04 04 0..80...U..... Tue Mar 4 16:46:01 2008: 000001c0: 03 02 05 a0 30 1d 06 03 55 1d 0e 04 16 04 14 41 ....0...U.....A Tue Mar 4 16:46:01 2008: 000001d0: 97 b6 32 83 7f c0 88 11 4d 59 d5 44 70 e9 0f c6 ..2.....MY.Dp... Tue Mar 4 16:46:01 2008: 000001e0: 3b a2 85 30 1f 06 03 55 1d 23 04 18 30 16 80 14 ;..0...U.#..0... Tue Mar 4 16:46:01 2008: 000001f0: f0 a4 3a c2 cd f5 d4 c8 b4 5e ee 03 4f 83 79 b1 ..:....^..O.y. Tue Mar 4 16:46:01 2008: 00000200: f2 d4 e0 19 30 5f 06 03 55 1d 1f 04 58 30 56 30 ....0\_..U...XOVO Tue Mar 4 16:46:01 2008: 00000210: 54 a0 52 a0 50 86 25 68 74 74 70 3a 2f 2f 77 63 T.R.P.%http://wc Tue Mar 4 16:46:01 2008: 00000220: 73 77 69 6e 2f 43 65 72 74 45 6e 72 6f 6c 6c 2f swin/CertEnroll/ Tue Mar 4 16:46:01 2008: 00000230: 41 41 52 4f 4e 4c 41 42 2e 63 72 6c 86 27 66 69 AARONLAB.crl.'fi Tue Mar 4 16:46:01 2008: 00000240: 6c 65 3a 2f 2f 5c 5c 77 63 73 77 69 6e 5c 43 65 le://\\wcswin\Ce Tue Mar 4 16:46:01 2008: 00000250: 72 74 45 6e 72 6f 6c 6c 5c 41 41 52 4f 4e 4c 41 rtEnroll\AARONLA Tue Mar 4 16:46:01 2008: 00000260: 42 2e 63 72 6c 30 81 84 06 08 2b 06 01 05 05 07 B.crl0....+.... Tue Mar 4 16:46:01 2008: 00000270: 01 01 04 78 30 76 30 38 06 08 2b 06 01 05 4f ff ...x0v08..+...O. Tue Mar 4 16:46:01 2008: 00000280: 05 07 30 02 86 2c 68 74 74 70 3a 2f 2f 77 63 73 ..0..,http://wcs Tue Mar 4 16:46:01 2008: 00000290: 77 69 6e 2f 43 65 72 74 45 6e 72 6f 6c 6c 2f 77 win/CertEnroll/w Tue Mar 4 16:46:01 2008: 000002a0: 63 73 77 69 6e 5f 41 41 52 4f 4e 4c 41 42 2e 63 cswin\_AARONLAB.c Tue Mar 4 16:46:01 2008: 000002b0: 72 74 30 3a 06 08 2b 06 01 05 05 07 30 02 86 2e rt0:..+....0... Tue Mar 4 16:46:01 2008: 000002c0: 66 69 6c 65 3a 2f 2f 5c 5c 77 63 73 77 69 6e 5c file:////wcswin/ Tue Mar 4 16:46:01 2008: 000002d0: 43

```
65 72 74 45 6e 72 6f 6c 6c 5c 77 63 73 77 69
CertEnroll\wcswi Tue Mar 4 16:46:01 2008: 000002e0: 6e
5f 41 41 52 4f 4e 4c 41 42 2e 63 72 74 30 0d
n_AARONLAB.crt0. Tue Mar 4 16:46:01 2008: 000002f0: 06
09 2a 86 48 86 f7 0d 01 01 05 05 00 03 82 01
..*.H...... Tue Mar 4 16:46:01 2008: 00000300: 01
00 2e al 3f f3 52 52 97 b5 83 43 0f 61 20 64
....?.RR...C.a.d Tue Mar 4 16:46:01 2008: 00000310: 40
fd d3 16 38 4f d9 5f 64 94 a7 c2 59 53 53 52
@....80._d...YSSR Tue Mar 4 16:46:01 2008: 00000320: 90
5d ee 1c e0 2a 90 af f4 e8 51 3e 87 38 9a ce
.]...*....Q>.8.. Tue Mar 4 16:46:01 2008: 00000330: 88
Oc 4f 1f ad f1 ef dd 96 44 6b 51 4e 9f 2c al
..O.....DkQN.,. Tue Mar 4 16:46:01 2008: 00000340: 8a
c5 0e bd d0 f9 7e 34 fa 22 67 26 e1 26 e6 3e
.....~4."g&.&.> Tue Mar 4 16:46:01 2008: 00000350: bd
b8 9f 64 f0 65 6f 23 f0 67 40 60 0f 4b f1 ff
...d.eo#.g@`.K.. Tue Mar 4 16:46:01 2008: 00000360: c1
9c 3c 11 81 be b2 7a 45 b6 bd f2 26 76 2a 3a
..<....zE...&v*: Tue Mar 4 16:46:01 2008: 00000370: 52
32 65 cf 62 0b 47 65 b4 b5 fa db b4 4f ff 07
R2e.b.Ge....O.. Tue Mar 4 16:46:01 2008: 00000380: ae
54 58 11 d8 52 8f f8 e3 e5 00 f1 c4 1d 2a a4
.TX..R....*.
```

### Informações Relacionadas

- Exemplo de Configuração de Bridges de Grupo de Trabalho em uma Rede Wireless
   Unificada da Cisco
- Práticas recomendadas de configuração de controlador de LAN sem fio (WLC)
- Suporte Técnico e Documentação Cisco Systems